# Installation eines Orgamax-Servers in Linux mit CentOS 7

Mit dieser Anleitung wird CentOS 7 mit den Komponenten DNS , Samba, FTP und Fernzugriff per SSH und Web installiert.

Benutzen Sie einen Webbrowser oder FTP-Programm um das ISO-image von einem Mirrorserver zu laden.

Ich benutze

ftp://linux.mirrors.es.net/centos/7.2.1511/isos/x86\_64/CentOS-7-x86\_64-DVD-1511.iso

Überprüfen Sie per Checksummer ob die MD5,SHA1 oder SHA256 Checksumme passt. Brennen Sie das Image auf DVD. Stellen Sie im Bios des Servers die Bootreihenfolge auf DVD ein, legen die DVD ein und starten den Rechner.

Wählen Sie Install CentOS 7

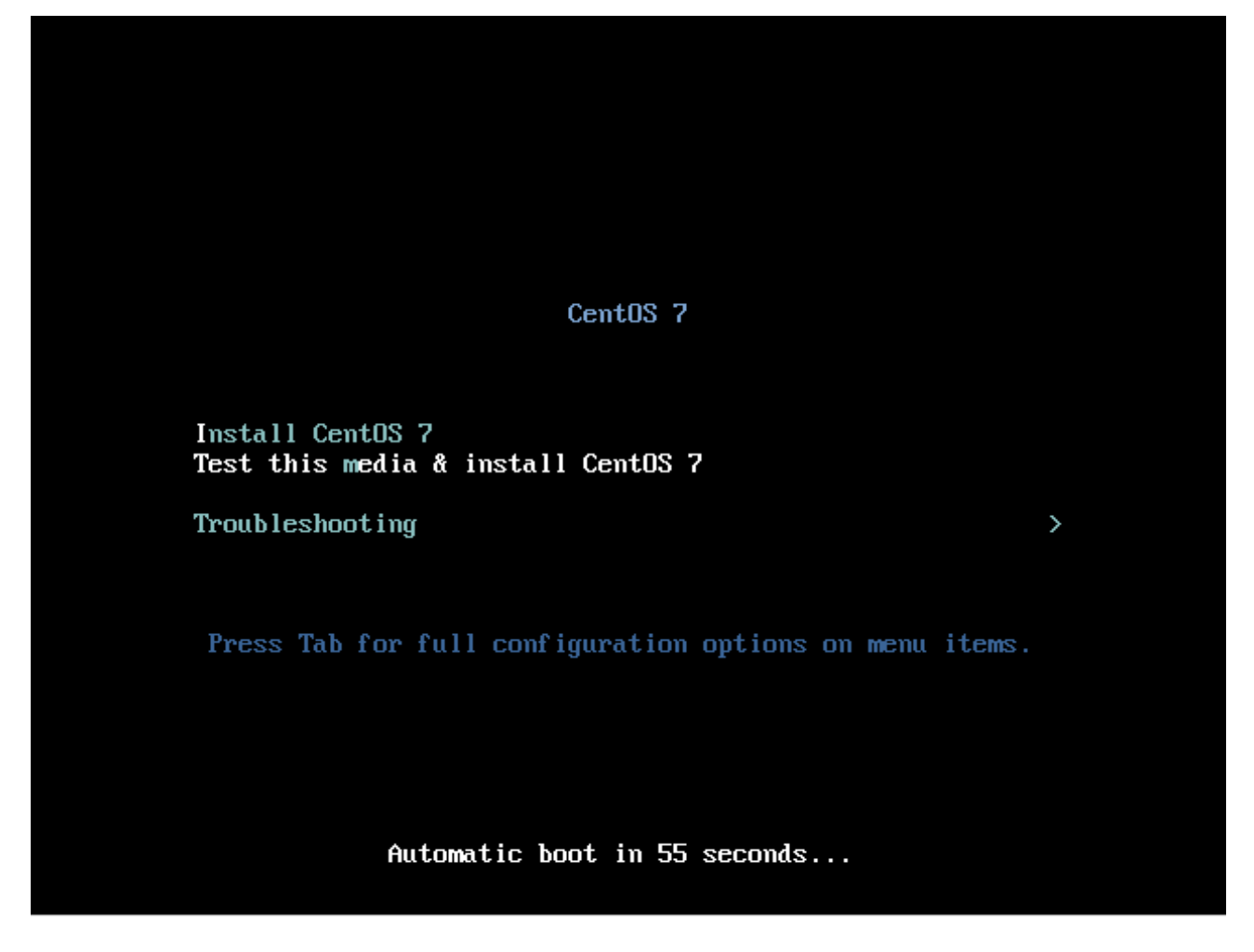

Und bestätigen Sie mit Enter

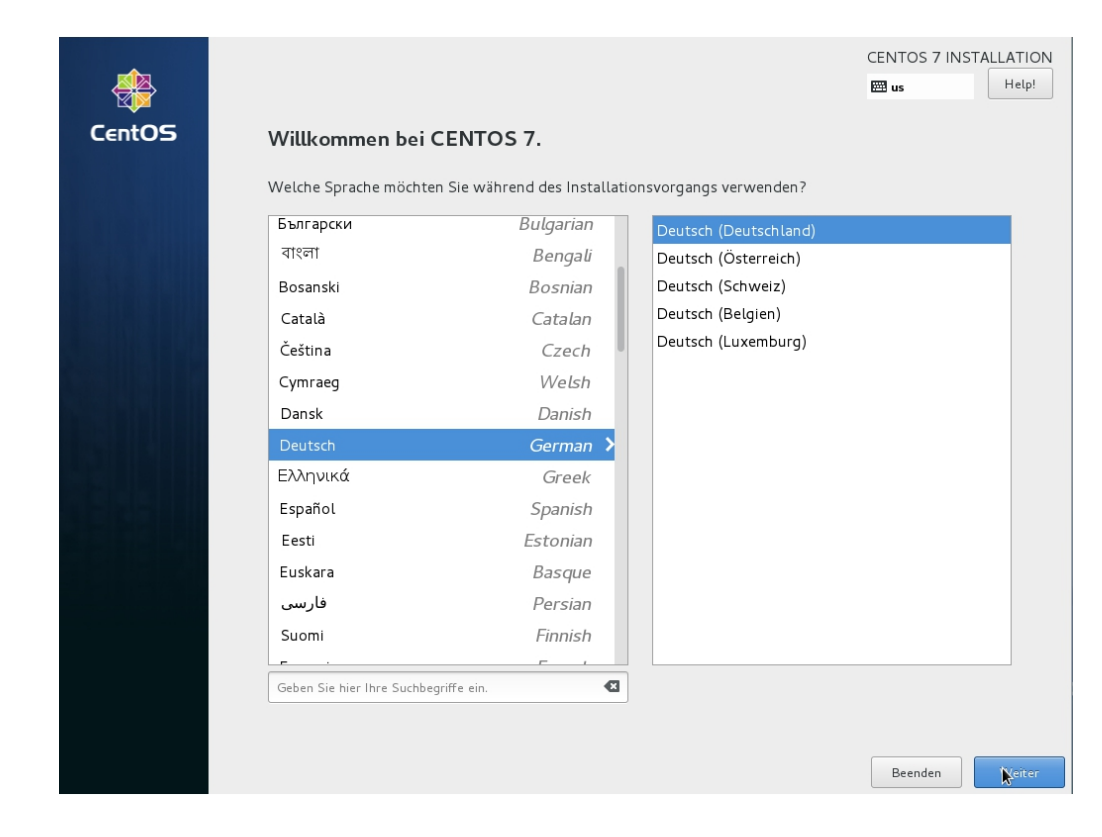

#### Tastaturauswahl

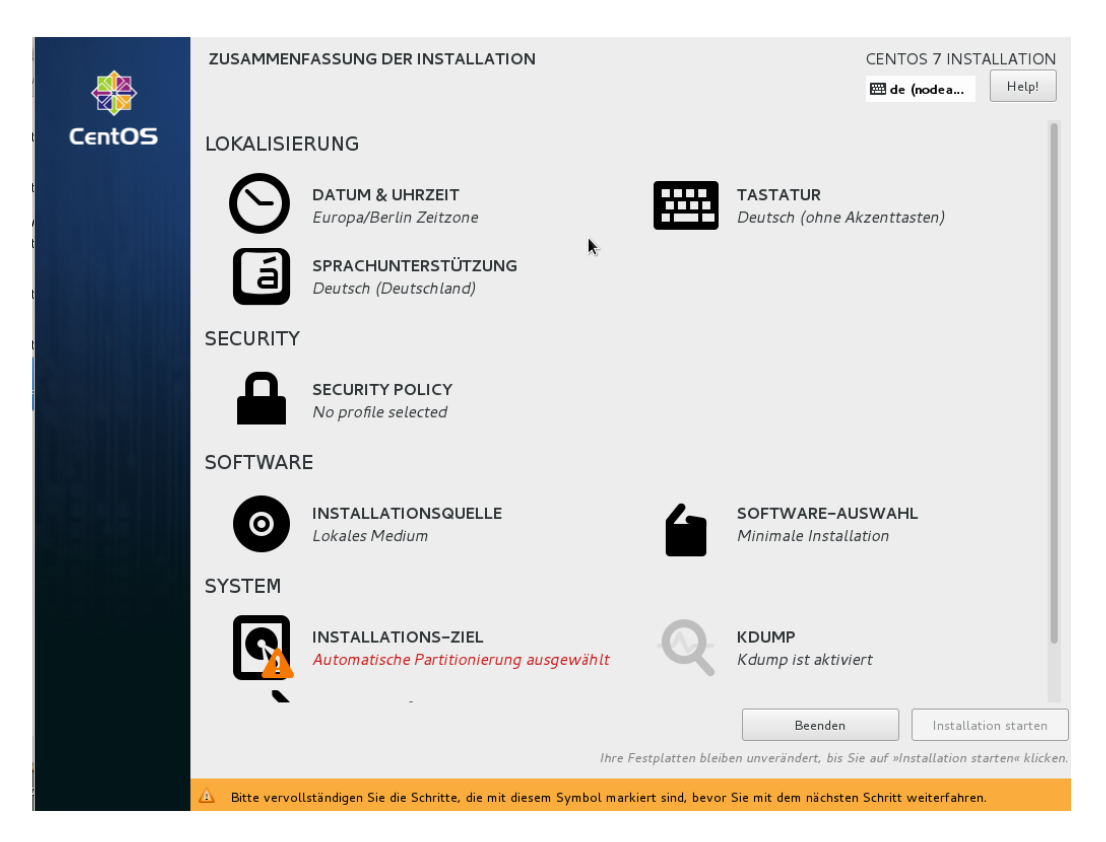

Datum und Uhrzeit kontrollieren

# SOFTWARE-AUSWAHL

# CENTOS 7 INSTALLATION

#### Erweiterungen für ausgewählte Umgebung

- Backup-Server Software zur Zentralisierung Ihrer Infrastruktur-Datensicherungen.
- DNS-Nameserver
   Mit dieser Paketgruppe können Sie einen DNS-Nameserver (BIND) auf dem System betreiben.
- 🗹 E-Mail-Server
  - Ermöglicht dem System, als SMTP- und/oder IMAP-E-Mail-Server zu fungieren.
- FTP-Server
- Ermöglicht dem System, als FTP-Server fungieren.
- Datei- und Storage-Server CIFS, SMB, NFS, iSCSI, iSER und iSNS Netzwerk-Storage-Server.
- Hardware Überwachungs-Dienstprogramme
  Eine Reihe von Tools zur Überwachung von Server-Hardware
- Hochverfügbarkeit
- Infrastruktur für Hochverfügbarkeitsdienste und/oder gemeinsame genutzter Storage.
- Identitätsverwaltungs-Server Zentralisierte Verwaltung von Benutzern, Servern und
- Authentifizierungsrichtlinien.
  - Software, die zur Unterstützung von Clustering- und Grid-Konnektivität
  - unter Verwedung von RDMA-basierten Infiniband- und iWARP-Fabrics konzipiert wurde.
- Java-Plattform
- Java-Unterstützung für die CentOS Linux- und Desktop-Plattformen.
  - KDE Plasma Workspaces ist eine hoch konfigurierbare grafische Benutzeroberfläche mit Panel, Desktop, Systemicons und Desktop-
  - benazer oberhadne mit ranca besktop, bystemicons and be

#### Basisumgebung

- Minimale Installation
   Grundlegende Funktionalität.
- Rechenknoten
- Installation zur Durchführung von Berechnungen und Verarbeitung.
- Infrastruktur-Server
   Server zum Betrieb von Netzwerkinfrastrukturdiensten.
- Datei- und Druck-Server
- Datei-, Druck- und Storage-Server für Unternehmen.
- Einfacher Webserver
- Server zur Bereitstellung von statischen und dynamischen Internetinhalten.
  Virtualisierungs-Host
- Minimaler Virtualisierungs-Host.

# Server mit GUI Server zum Betrieb von Netzwerking

- GNOME-Desktop
- GNOME ist eine sehr intuitive und benutzerfreundliche Desktop-Umgebung.
   KDE Plasma Workspace s
- KDE Plasma Workspaces ist eine hoch konfigurierbare grafische Benutzeroberfläche mit Panel, Desktop, Systemicons und Desktop-Widgets, sowie mit vielen leistungsstarken KDE-Anwendungen.
- Entwicklung- und De sign-Workstation Workstation zur Entwicklung von Software, Hardware, Grafik oder Inhalten.

| E                                                                                                    | lasisumgebung                                                                                                    | Erweiterungen für ausgewählte Umgebung                                                                                                    |
|----------------------------------------------------------------------------------------------------|----------------------------------------------------------------------------------------------------|----------------------------------------------------------------------------------------------------|
|                                                                                                    | Minimale Installation                                                                                                    | Java-Plattform                                                                                                    |
|                                                                                                    | Grundlegende Funktionalität.                                                                                                    | Java-Unterstützung für die CentOS Linux- und Desktop-Plattformen.                                                                                                    |
|                                                                                                    | Re che nknote n                                                                                                    | KDE                                                                                                    |
|                                                                                                    | Installation zur Durchführung von Berechnungen und Verarbeitung.                                                                                                    | KDE Plasma Workspaces ist eine hoch konfigurierbare grafische                                                                                                    |
|                                                                                                    | Infrastruktur–Server                                                                                                    | Benutzeroberflache mit Panel, Desktop, Systemicons und Desktop-                                                                                                    |
|                                                                                                    | Server zum Betrieb von Netzwerkinfrastrukturdiensten.                                                                                                    | widgets, sowie mit vielen leistungsstarken KDE-Anwendungen.                                                                                                    |
|                                                                                                    | Datei- und Druck-Server                                                                                                    | Große System-Performanz                                                                                                    |
|                                                                                                    | Datei-, Druck- und Storage-Server für Unternehmen.                                                                                                    | Performanz-Support-Loois für große Systeme.                                                                                                    |
|                                                                                                    | Einfacher Webserver                                                                                                    | Lastverteiler                                                                                                    |
|                                                                                                    | Server zur Bereitstellung von statischen und dynamischen Internetinhalten.                                                                                                    | Onterstutzung für Lastverteilung von Netzwerkverkenr                                                                                                    |
|                                                                                                    | Virtualisie rungs-Host                                                                                                    | Mainframe-Zugang                                                                                                    |
|                                                                                                    | Minimaler Virtualisierungs-Host.                                                                                                    |                                                                                                    |
|                                                                                                    | Server mit GUI                                                                                                    | Der MariaDB SQL Datenbank-Server und verwandte Pakete                                                                                                    |
|                                                                                                    | Server zum Betrieb von Netzwerkinfrastrukturdiensten, mit GUI.                                                                                                    | Network D. Suttom Client                                                                                                    |
|                                                                                                    | GNOME-Desktop                                                                                                    | Ermöglicht dem System die Anbindung an Netzwerk-Storage                                                                                                    |
|                                                                                                    | GNOME ist eine sehr intuitive und benutzerfreundliche Desktop-Umgebung.                                                                                                    | Berformanz-Tools                                                                                                    |
|                                                                                                    | KDE Plasma Workspaces                                                                                                    | Tools für die Diagnose von Performanzproblemen auf System- und                                                                                                    |
|                                                                                                    | KUE Masma Workspaces ist eine hoch konfigurierbare grafische                                                                                                    | Applikationslevel.                                                                                                    |
|                                                                                                    | Denuizerobernache mit Hanei, Desktop, Systemicons und Desktop-<br>Widgets, sowie mit vielen leistungsstarken KDE-Anwendungen                                                                                                    | Postgre SQL-Datenbank-Server                                                                                                    |
|                                                                                                    | Entwicklunger und Designer Werketer**                                                                                                    | Der PostgreSQL-SQL Datenbank-Server und verwandte Pakete.                                                                                                    |
|                                                                                                    | Workstation zur Entwicklung von Software Hardware Grafik oder                                                                                                    | Druck-Server                                                                                                    |
|                                                                                                    | Inhalten.                                                                                                    | Ermöglicht dem System, als Drucker-Server zu fungieren.                                                                                                    |
|                                                                                                    |                                                                                                    | Remote-Verwaltung für Linux                                                                                                    |
|                                                                                                    |                                                                                                    | Schnittstelle zur Remote-Verwaltung für CentOS Linux, einschließlich                                                                                                    |
|                                                                                                    |                                                                                                    | OpenLMI und SNMP.                                                                                                    |
|                                                                                                    |                                                                                                    | Resilient-Speicher                                                                                                    |
|                                                                                                    |                                                                                                    | Clustered-Storage, inklusive GFS2-Dateisystem.                                                                                                    |
|                                                                                                    |                                                                                                    | Virtualisie rungs-Client                                                                                                    |
| FT                                                                                                    | WARE-AUSWAHL                                                                                                    | CENTOS 7 INSTALLA<br>de (nodea ⊢                                                                                                    |
| FT<br>erti                                                                                                    | WARE-AUSWAHL                                                                                                    | CENTOS 7 INSTALLA<br>⊞ de (nodea                                                                                                    |
| FT                                                                                                    | WARE-AUSWAHL<br>g<br>umgebung                                                                                                    | CENTOS 7 INSTALLA<br>œ de (nodea ⊢<br>Erweiterungen für ausgewählte Umgebung                                                                                                    |
| FT<br>ert                                                                                                    | WARE-AUSWAHL<br>g<br>umgebung<br>linimale Installation                                                                                                    | CENTOS 7 INSTALLA<br>et (nodea F<br>Erweiterungen für ausgewählte Umgebung<br>Ermeguene dem system die rubbindung um recetwerk Storage.                                                                                                    |
| FT<br>erti<br>isis<br>) M                                                                                                    | WARE-AUSWAHL<br>g<br>umgebung<br>linimale Installation<br>rundlegende Funktionalität.                                                                                                    | CENTOS 7 INSTALLA<br>de (nodea H<br>Erweiterungen für ausgewählte Umgebung<br>Ermeguene dem system die runomoung un reterwerk storuge.<br>Performanzproblemen auf System- und<br>Tools für die Diagnose von Performanzproblemen auf System- und                                                                                                    |
| FT<br>erti<br>siss<br>) M<br>G                                                                                                    | WARE-AUSWAHL<br>g<br>umgebung<br>linimale Installation<br>rundlegende Funktionalität.<br>e chenknote n                                                                                                    | CENTOS 7 INSTALLA         Image: Comparison of the state of the state of the                                                                |
| FT<br>erti<br>Sisis<br>) M<br>G<br>Ir                                                                                                    | WARE-AUSWAHL<br>g<br>umgebung<br>linimale Installation<br>rundlegende Funktionalität.<br>e chenknote n<br>Istallation zur Durchführung von Berechnungen und Verarbeitung.                                                                                                    | CENTOS 7 INSTALLA<br>CENTOS 7 INSTALLA<br>Constant de la constant de la constant de l |
| FT<br>erti<br>Siss<br>M<br>G<br>Ir<br>Ir                                                                                                    | WARE-AUSWAHL<br>g<br>umgebung<br>linimale Installation<br>rundlegende Funktionalität.<br>echenknoten<br>stallation zur Durchführung von Berechnungen und Verarbeitung.<br>frastruktur-Server                                                                                                    | CENTOS 7 INSTALLA CENTOS 7 INSTALLA CENTOS 7 IN      |
| FT<br>erti<br>Siss<br>M<br>G<br>Ir<br>Ir<br>S                                                                                                    | WARE-AUSWAHL<br>g<br>umgebung<br>linimale Installation<br>rundlegende Funktionalität.<br>e chenknoten<br>stallation zur Durchführung von Berechnungen und Verarbeitung.<br>Ifrastruktur-Server<br>erver zum Betrieb von Netzwerkinfrastrukturdiensten.                                                                                                    | CENTOS 7 INSTALLA<br>CENTOS 7 INSTALLA<br>CENTOS 7 INSTALLA<br>Erweiterungen für ausgewählte Umgebung<br>Ermegene dem system die 7mmmung on retervere storuge.<br>Performanz-Tools<br>Tools für die Diagnose von Performanzproblemen auf System- und<br>Applikationslevel.<br>Postgre SQL-Datenbank-Server<br>Der Postgre SQL-Datenbank-Server und verwandte Pakete.                                                                                                    |
| FT<br>erti<br>siss<br>) M<br>G<br>) R<br>Ir<br>) II<br>S<br>) D                                                                                                    | WARE-AUSWAHL<br>g<br>umgebung<br>linimale Installation<br>rundlegende Funktionalität.<br>echenknoten<br>stallation zur Durchführung von Berechnungen und Verarbeitung.<br>ifrastruktur-Server<br>erver zum Betrieb von Netzwerkinfrastrukturdiensten.<br>atei- und Druck-Server                                                                                                    | CENTOS 7 INSTALLA         Image: Construction of the second second seco                                                              |
| FT<br>erti<br>S<br>R<br>Ir<br>S<br>D<br>D                                                                                                    | WARE-AUSWAHL<br>g<br>umgebung<br>linimale Installation<br>rundlegende Funktionalität.<br>e chenknote n<br>stallation zur Durchführung von Berechnungen und Verarbeitung.<br>ufrastruktur-Server<br>erver zum Betrieb von Netzwerkinfrastrukturdiensten.<br>atei- und Druck-Server<br>atei- und Druck-Server<br>atei- und Storage-Server für Unternehmen.                                                                                                    | CENTOS 7 INSTALLA         ■ de (nodea         ■ de (nodea         ■ Performanz-Tools         Tools für die Diagnose von Performanzproblemen auf System- und         Applikationslevel.         ■ Postgre SQL-Datenbank-Server         Der PostgreSQL-SQL Datenbank-Server und verwandte Pakete.         ✓ Druck-Server         Ermöglicht dem System, als Drucker-Server zu fungieren.         ■ Restretzerbertung efficientie                                                                                                    |
| FT<br>erti<br>G<br>) M<br>Ir<br>) II<br>S<br>) D<br>D<br>) F                                                                                                    | WARE-AUSWAHL<br>g<br>umgebung<br>linimale Installation<br>rundlegende Funktionalität.<br>e chenknoten<br>Istallation zur Durchführung von Berechnungen und Verarbeitung.<br>Infrastruktur-Server<br>erver zum Betrieb von Netzwerkinfrastrukturdiensten.<br>atei- und Druck-Server<br>atei-, Druck- und Storage-Server für Unternehmen.<br>infracher Webserver                                                                                                    | CENTOS 7 INSTALLA         Image: Constraint of the state of the state of the s                                                              |
| FT<br>erti<br>siss<br>) M<br>G<br>Ir<br>) II<br>S<br>) D<br>D<br>D<br>S                                                                                                    | WARE-AUSWAHL<br>g<br>umgebung<br>linimale Installation<br>rundlegende Funktionalität.<br>e chenknoten<br>Istallation zur Durchführung von Berechnungen und Verarbeitung.<br>Istartuktur-Server<br>erver zum Betrieb von Netzwerkinfrastrukturdiensten.<br>atei- und Druck-Server<br>atei-, Druck- und Storage-Server für Unternehmen.<br>infacher Webserver<br>erver zur Bereitstellung von statischen und dynamischen Internetinhalten.                                                                                                    | CENTOS 7 INSTALLA Control Control Con      |
| FT<br>erti<br>siss<br>) M<br>G<br>Ir<br>) II<br>S<br>) D<br>D<br>D<br>) E<br>S<br>) V                                                                                                    | WARE-AUSWAHL<br>g<br>umgebung<br>linimale Installation<br>rundlegende Funktionalität.<br>e chenknoten<br>Istallation zur Durchführung von Berechnungen und Verarbeitung.<br>Ifrastruktur-Server<br>erver zum Betrieb von Netzwerkinfrastrukturdiensten.<br>atei- und Druck-Server<br>atei-, Druck- und Storage-Server für Unternehmen.<br>infracher Webserver<br>erver zur Bereitstellung von statischen und dynamischen Internetinhalten.<br>iritualisie rungs-Host                                                                                                    | CENTOS 7 INSTALLA CENTOS 7 INSTALLA CENTOS 7 INSTALLA CENTOS de (nodea  Frindguen den system de nuomaang an receiver storage.  Performanz-Tools Tools für die Diagnose von Performanzproblemen auf System- und Applikationslevel.  Postgre SQL-Datenbank-Server Der Postgre SQL-Datenbank-Server Der Postgre SQL-SQL Datenbank-Server und verwandte Pakete.  Der Postgre SQL-SQL Datenbank-Server zu fungieren.  Remote-Verwaltung für Linux Schnittstelle zur Remote-Verwaltung für CentOS Linux, einschließlich OpenLMI und SNMP.  Der Statis Centor                                                                                                    |
| FT<br>erti<br>S<br>R<br>Ir<br>S<br>D<br>D<br>S<br>S<br>V<br>V                                                                                                    | WARE-AUSWAHL<br>g<br>umgebung<br>linimale Installation<br>rundlegende Funktionalität.<br>echenknoten<br>stallation zur Durchführung von Berechnungen und Verarbeitung.<br>ifrastruktur-Server<br>atein und Druck-Server<br>atein, Druck- und Storage-Server für Unternehmen.<br>infacher Webserver<br>erver zur Bereitstellung von statischen und dynamischen Internetinhalten.<br>itrualisierungs-Host                                                                                                    | CENTOS 7 INSTALLA         Imageneric vern system sier renormaning an retreaverne storage:         Performanz-Tools         Tools für die Diagnose von Performanzproblemen auf System- und Applikationslevel.         Postgre SQL-Datenbank-Server         Der PostgreSQL-SQL Datenbank-Server         Der PostgreSQL-SQL Datenbank-Server und verwandte Pakete.         Ø Druck-Server         Ermöglicht dem System, als Drucker-Server zu fungieren.         Remote-Verwaltung für CentOS Linux, einschließlich OpenLMI und SNMP.         Resilient-Speicher                                                                                                    |
| FT<br>erti<br>siss<br>) M<br>G<br>Ir<br>) I<br>I<br>S<br>) D<br>D<br>D<br>S<br>V<br>M                                                                                                    | WARE-AUSWAHL<br>g<br>umgebung<br>linimale Installation<br>rundlegende Funktionalität.<br>e chenknoten<br>stallation zur Durchführung von Berechnungen und Verarbeitung.<br>ifrastruktur-Server<br>erver zum Betrieb von Netzwerkinfrastrukturdiensten.<br>atei- und Druck-Server<br>atei- und Druck-Server<br>atei- und Druck-Server<br>atei- und Druck-Server<br>erver zur Bereitstellung von statischen und dynamischen Internetinhalten.<br>infracher Webserver<br>erver zur Bereitstellung von statischen und dynamischen Internetinhalten.<br>intualiserungs-Host.<br>innmaler Virtualisierungs-Host.                                                                                                    | CENTOS 7 INSTALLA                                                                                                    |
| FT<br>enti<br>siss<br>) M<br>G<br>Ir<br>J<br>D<br>D<br>D<br>S<br>S<br>V<br>V<br>V<br>V<br>S<br>S                                                                                                    | WARE-AUSWAHL<br>g<br>umgebung<br>linimale Installation<br>rundlegende Funktionalität.<br>echenknoten<br>Istallation zur Durchführung von Berechnungen und Verarbeitung.<br>Ifrastruktur-Server<br>erver zum Betrieb von Netzwerkinfrastrukturdiensten.<br>atei- und Druck-Server<br>atei-, Druck- und Storage-Server für Unternehmen.<br>infracher Webserver<br>erver zur Bereitstellung von statischen und dynamischen Internetinhalten.<br>intulisierungs-Host<br>linimaler Virtualisierungs-Host.<br>erver mit GUI                                                                                                    | Erweiterungen für ausgewählte Umgebung         Erweiterungen für ausgewählte Umgebung         Erweiterungen für ausgewählte Umgebung         Dis für die Diagnose von Performanzproblemen auf System- und Applikationslevel.         Postgre SQL-Datenbank-Server         Der PostgreSQL-Datenbank-Server         Der PostgreSQL-SQL Datenbank-Server zu fungieren.         Remote-Verwaltung für Linux         Schnittstelle zur Remote-Verwaltung für CentOS Linux, einschließlich         OpenLMI und SIMP.         Resilient-Speicher         Clustered-Storage, inklusive GFS2-Dateisystem.         Vitualisie rungs-Client                                                                                                    |
| FT<br>enti<br>orti<br>orti<br>orti<br>orti<br>orti<br>orti<br>orti<br>or                                                                                                    | WARE-AUSWAHL<br>g<br>umgebung<br>linimale Installation<br>rundlegende Funktionalität.<br>e chenknoten<br>Istallation zur Durchführung von Berechnungen und Verarbeitung.<br>Infrastruktur-Server<br>erver zur Betrieb von Netzwerkinfrastrukturdiensten.<br>atei- und Druck-Server<br>atei-, Druck- und Storage-Server für Unternehmen.<br>Infracher Webserver<br>erver zur Bereitstellung von statischen und dynamischen Internetinhalten.<br>infracher Webserver<br>erver zur Bereitstellung von statischen und dynamischen Internetinhalten.<br>intualisierungs-Host.<br>erver mit GUI<br>erver zur Betrieb von Netzwerkinfrastrukturdiensten, mit GUI.                                                                                                    | CENTOS 7 INSTALLA         Image: Constant of the system of commanding on receiver storage.         Performanz-Tools         Tools für die Diagnose von Performanzproblemen auf System- und Applikationslevel.         PostgreSQL-Datenbank-Server         Der PostgreSQL-SQL Datenbank-Server         Der PostgreSQL-SQL Datenbank-Server         Ermöglicht dem System, als Drucker-Server zu fungieren.         Remote-Verwaltung für Linux         Schnittstelle zur Remote-Verwaltung für CentOS Linux, einschließlich OpenLMI und SNMP.         Resilient-Speicher         Clustered-Storage, inklusive GFS2-Dateisystem.         Virtualisierungs-Client         Clients zur installation und Verwaltung von Virtualisierungs-Instanzen                                                                                                    |
| FT<br>erti<br>orti<br>orti<br>orti<br>orti<br>orti<br>orti<br>orti<br>o                                                                                                    | WARE-AUSWAHL<br>g<br>umgebung<br>linimale Installation<br>rundlegende Funktionalität.<br>e chenknoten<br>Istallation zur Durchführung von Berechnungen und Verarbeitung.<br>Ifrastruktur-Server<br>rever zum Betrieb von Netzwerkinfrastrukturdiensten.<br>atei- und Druck-Server<br>atei-, Druck- und Storage-Server für Unternehmen.<br>Infracher Webserver<br>erver zur Bereitstellung von statischen und dynamischen Internetinhalten.<br>Intualisierungs-Host.<br>erver mit GUI<br>erver zum Betrieb von Netzwerkinfrastrukturdiensten, mit GUI.<br>NOME-De sitop                                                                                                    | CENTOS 7 INSTALLA CENTOS 7 INSTALLA CENTOS 7 IN      |
| FT<br>erti<br>G<br>R<br>Ir<br>J<br>I<br>S<br>O<br>C<br>S<br>S<br>S<br>S<br>S                                                                                                    | WARE-AUSWAHL<br>g<br>umgebung<br>linimale Installation<br>rundlegende Funktionalität.<br>e chenknoten<br>stallation zur Durchführung von Berechnungen und Verarbeitung.<br>ifrastruktur-Server<br>stallation zur Durck-Ferver<br>atei- und Druck-Server<br>atei- und Druck-Server<br>atei-, Druck- und Storage-Server für Unternehmen.<br>infacher Webserver<br>erver zur Bereitstellung von statischen und dynamischen Internetinhalten.<br>itualisierungs-Host.<br>erver zum Betrieb von Netzwerkinfrastrukturdiensten, mit GUI.<br>NOME-Desktop<br>NOME ist eine sehr intuitive und benutzerfreundliche Desktop-Umgebung.                                                                                                    | CENTOS 7 INSTALLA         Imageneric vern system succommung and receiver storage.         Performanz-Tools         Tools für die Diagnose von Performanzproblemen auf System- und Applikationslevel.         Postgre SQL-Datenbank-Server         Der PostgreSQL-SQL Datenbank-Server         Der PostgreSQL-SQL Datenbank-Server         Der Verwaltung für Linux         Schnittstelle zur Remote-Verwaltung für CentOS Linux, einschließlich         OpenLMI und SNMP.         Resilient-Speicher         Clustered-Storage, inklusive GFS2-Dateisystem.         Virtualisierungs-Tlient         Clients zur isstallation und Verwaltung von Virtualisierungs-Instanzem         Virtualisierungs-Hypervisor         Kleinstmögliche Installation eines Virtualisierungshosts.                                                                                                    |
| FT<br>isis<br>R<br>Ir<br>Ir<br>S<br>C<br>C<br>C<br>S<br>C<br>C<br>C<br>C<br>C<br>C<br>C<br>C<br>C<br>C<br>C<br>C<br>C                                                                                                    | WARE-AUSWAHL g umgebung linimale Installation rundlegende Funktionalität. e chenknoten stallation zur Durchführung von Berechnungen und Verarbeitung. frastruktur-Server rever zur Betrieb von Netzwerkinfrastrukturdiensten. atei- und Druck-Server atei-, Druck- und Storage-Server für Unternehmen. infacher Webserver erver zur Bereitstellung von statischen und dynamischen Internetinhalten. irtußiserungs-Host. erver mit GUI erver zum Betrieb von Netzwerkinfrastrukturdiensten, mit GUI. NOME-Desktop NOME ist eine sehr intuitive und benutzerfreundliche Desktop-Umgebung. DE Plasma Workspaces                                                                                                    | CENTOS 7 INSTALLA         Image: A construction of the system one formation of the system one formation of the system one formation of the system one formation of the system one formation of the system of the system one formation of the system of the system of the sy                                                              |
| FT<br>arti<br>G<br>G<br>C<br>C<br>C<br>C<br>C<br>C<br>C<br>C<br>C<br>C<br>C<br>C<br>C<br>C<br>C<br>C<br>C                                                                                                    | WARE-AUSWAHL g umgebung linimale Installation rundlegende Funktionalität. echenknoten stallation zur Durchführung von Berechnungen und Verarbeitung. ifrastruktur-Server erver zum Betrieb von Netzwerkinfrastrukturdiensten. atei- und Druck-Server atei-, Druck- und Storage-Server für Unternehmen. infacher Webserver erver zur Bereitstellung von statischen und dynamischen Internetinhalten. itualisierungs-Host linimaler Virtualisierungs-Host. erver zum Betrieb von Netzwerkinfrastrukturdiensten, mit GUI. NOME-Desktop NOME ist eine sehr intuitive und benutzerfreundliche Desktop-Umgebung. DE Plasma Workspaces ist eine hoch konfigurierbare grafische                                                                                                    | CENTOS 7 INSTALLA         Image: A construction of the system of the system of the sy                                                              |
| FT<br>enti<br>orti<br>orti<br>orti<br>orti<br>orti<br>orti<br>orti<br>or                                                                                                    | WARE-AUSWAHL g umgebung linimale Installation rundlegende Funktionalität. echenknoten stallation zur Durchführung von Berechnungen und Verarbeitung. frastruktur-Server erver zum Betrieb von Netzwerkinfrastrukturdiensten. atei- und Druck-Server atei-, Druck- und Storage-Server für Unternehmen. infracher Webserver erver zur Bereitstellung von statischen und dynamischen Internetinhalten. intulisierungs-Host. erver mit GUI erver zum Betrieb von Netzwerkinfrastrukturdiensten, mit GUI. NOME-Desktop DCM Eist eine sehr intuitive und benutzerfreundliche Desktop-Umgebung. DE Plasma Workspaces ist eine hoch konfigurierbare grafische enutzeroberfläche mit Panel, Desktop, Systemicons und Desktop-                                                                                                    | Erweiterungen für ausgewählte Umgebung         Erweiterungen für ausgewählte Umgebung         Ermegeen oem system ale ranomaang antrecewerk storage:         Performarz-Tools         Tools für die Diagnose von Performanzproblemen auf System- und Applikationslevel.         Postgre SQL-Datenbank-Server         Der PostgreSQL-SQL Datenbank-Server und verwandte Pakete.         Ø Druck-Server         Ermöglicht dem System, als Drucker-Server zu fungieren.         Remote-Verwaltung für Linux         Schnittstelle zur Remote-Verwaltung für CentOS Linux, einschließlich OpenLMI und SIMP.         Resilient-Speicher         Clustered-Storage, inklusive GFS2-Dateisystem.         Virtualisierungs-Tlype visor         Kleinstnögliche Installation eines Virtualisierungshosts.         Virtualisierungs-Tools         Tools zur Offline-Verwaltung von virtuellen Images.                                                                                                    |
| FT<br>erti<br>Sisis<br>R<br>Ir<br>II<br>S<br>C<br>C<br>S<br>V<br>V<br>V<br>V<br>S<br>S<br>S<br>S<br>S<br>S<br>S<br>S<br>S<br>S<br>S<br>S                                                                                                    | WARE-AUSWAHL g umgebung linimale Installation rundlegende Funktionalität. e chenknoten Istallation zur Durchführung von Berechnungen und Verarbeitung. Infrastruktur-Server erver zum Betrieb von Netzwerkinfrastrukturdiensten. atei- und Druck-Server atei-, Druck- und Storage-Server für Unternehmen. infracher Webserver erver zur Bereitstellung von statischen und dynamischen Internetinhalten. itualisierungs-Host linimaler Virtualisierungs-Host. erver mit GUI erver zum Betrieb von Netzwerkinfrastrukturdiensten, mit GUI. NOME ist eine sehr intuitive und benutzerfreundliche Desktop-Umgebung. DE Plasma Workspaces DE Plasma Workspaces ist eine hoch konfigurierbare grafische enutzeroberfläche mit Panel, Desktop, Systemicons und Desktop- idigets, sowie mit vielen leistungsstarken KDE-Anwendungen.                                                                                                    | CENTOS 7 INSTALLA Control of the system of common of the system of the system of common of the system of common of the system of the system.  Control of the system of the system of the system of the system of the system of the system of the system of the system of the system of the system of the system of the system.  Control of the system of the system of the system of the system of the system of the system of the system.  Virtualise rungs-Client Clients are installation und Verwaltung von Virtualisierungs-Instanzem Virtualise rungs-Tools Tools are offline-Verwaltung von virtuellen Images.  Kompatibilitätsbibliotheken für Applikationen, die auf früheren                                                                                                    |
| FT<br>anti<br>GR<br>D<br>D<br>D<br>D<br>C<br>S<br>C<br>C<br>C<br>C<br>C<br>C<br>C<br>C<br>C<br>C<br>C<br>C<br>C<br>C                                                                                                    | WARE-AUSWAHL g umgebung linimale Installation rundlegende Funktionalität. echenkosten stallation zur Durchführung von Berechnungen und Verarbeitung. frastruktur-Server rever zum Betrieb von Netzwerkinfrastrukturdiensten. atei- und Druck-Server atei-, Druck- und Storage-Server für Unternehmen. infacher Webserver erver zur Bereistellung von statischen und dynamischen Internetinhalten. irtualisierungs-Host. erver mit GUI erver zum Betrieb von Netzwerkinfrastrukturdiensten, mit GUI. NOME-Desktop NOME ist eine sehr intuitive und benutzerfreundliche Desktop-Umgebung. DE Plasma Workspaces ist eine hoch konfigurierbare grafische enutzeroberfläche mit Panel, Desktop, Systemicons und Desktop- //idgets, sowie mit vielen leistungsstarken KDE-Anwendungen. ntwicklung- und Design-Workstation                                                                                                    | CENTOS 7 INSTALLA         Image: Consequence of the system of the system of the syste                                                              |
| FT<br>anti<br>Sisis<br>R<br>In<br>D<br>D<br>D<br>C<br>C<br>S<br>S<br>C<br>C<br>C<br>S<br>S<br>C<br>C<br>C<br>S<br>S<br>S<br>S<br>S                                                                                                    | WARE-AUSWAHL g umgebung linimale Installation rundlegende Funktionalität. echenknoten stallation zur Durchführung von Berechnungen und Verarbeitung. frastruktur-Server erver zum Betrieb von Netzwerkinfrastrukturdiensten. atei- und Druck-Server atei-, Druck- und Storage-Server für Unternehmen. infacher Webserver erver zur Bereitstellung von statischen und dynamischen Internetinhalten. irtualisierungs-Host. erver mit GUI erver zum Betrieb von Netzwerkinfrastrukturdiensten, mit GUI. NOME ist eine sehr intuitive und benutzerfreundliche Desktop-Umgebung. DE Plasma Workspaces DE Plasma Workspaces DE Plasma Workspaces ist eine hoch konfigurierbare grafische enutzeroberfläche mit Panel, Desktop, Systemicons und Desktop- //idgets, sowie mit vielen leistungsstarken KDE-Anwendungen. ntwicklung- und Design-Workstation // Verkstation zur Entwicklung von Software, Hardware, Grafik oder                                                                                                    | Erweiterungen für ausgewählte Umgebung         Erweiterungen für ausgewählte Umgebung         Erweiterungen für ausgewählte Umgebung         Tools für die Diagnose von Performanzproblemen auf System- und Applikationslevel.         Postgre SQL-Datenbank-Server         Der PostgreSQL-SQL Datenbank-Server und verwandte Pakete.         Ø Druck-Server         Ermöglicht dem System, als Drucker-Server zu fungieren.         Remote-Verwaltung für CentOS Linux, einschließlich OpenLMI und SNMP.         Re silient-Speicher         Clustered-Storage, inklusive GFS2-Dateisystem.         Virtualisierungs-Client         Clients zur installation eines Virtualisierungshosts.         Virtualisierungs-Tools         Tools zur Offline-Verwaltung von virtuellen Images.         Kompatibilitätsbibliotheken         Kompatibilitätsbibliotheken für Applikationen, die auf früheren         Versionen von CentOS Linux erstellt wurden.                                                                                                    |
| FT<br>anti<br>anti<br>anti<br>anti<br>anti<br>anti<br>anti<br>anti                                                                                                    | WARE-AUSWAHL g umgebung linimale Installation rundlegende Funktionalität. echenknoten stallation zur Durchführung von Berechnungen und Verarbeitung. ifrastruktur-Server erver zum Betrieb von Netzwerkinfrastrukturdiensten. atei- und Druck-Server atei- und Druck-Server erver zur Bereitstellung von statischen und dynamischen Internetinhalten. infacher Webserver erver zur Bereitstellung von statischen und dynamischen Internetinhalten. intubliserungs-Host erver mit GUI erver zum Betrieb von Netzwerkinfrastrukturdiensten, mit GUI. NOME-Desktop NOME ist eine sehr intuitive und benutzerfreundliche Desktop-Umgebung. DE Plasma Workspaces ist eine hoch konfigurierbare grafische enutzeroberfläche mit Panel, Desktop, Systemicons und Desktop- ifidgets, sowie mit vielen leistungsstarken KDE-Anwendungen. ntwicklung- und Design-Workstation /orkstation zur Entwicklung von Software, Hardware, Grafik oder ihalten.                                                                                                    | Erweiterungen für ausgewählte Umgebung         Erweiterungen für ausgewählte Umgebung         Erweiterungen für ausgewählte Umgebung         Tools für die Diagnose von Performanzproblemen auf System- und Applikationslevel.         Postgre SQL-Datenbank-Server         Der PostgreSQL-SQL Datenbank-Server und verwandte Pakete.         Øruck-Server         Ermöglicht dem System, als Drucker-Server zu fungieren.         Remote-Verwaltung für Linux         Schnittstelle zur Remote-Verwaltung für CentOS Linux, einschließlich OpenLMI und SNMP.         Resilient-Speicher         Clustered-Storage, inklusive GFS2-Dateisystem.         Virtualisierungs-Tiols         Tools zur Offline-Verwaltung von Virtualisierungs-Instanzen         Virtualisierungs-Tools         Tools zur Offline-Verwaltung von virtuellen Images.         Virtualisierungs-Tools         Tools zur Offline-Verwaltung von virtuellen Images.         Versionen von CentOS Linux erstellt wurden.         Entwicklungswerkzeuge         Entwicklungswerkzeuge         Eine grundlegende Entwicklungsumgebung                                                                                                    |
| FT<br>arti<br>arti<br>art | WARE-AUSWAHL g umgebung linimale Installation rundlegende Funktionalität. echenknoten stallation zur Durchführung von Berechnungen und Verarbeitung. frastruktur-Server erver zum Betrieb von Netzwerkinfrastrukturdiensten. atei- und Druck-Server atei-, Druck- und Storage-Server für Unternehmen. infracher Webserver erver zur Bereitstellung von statischen und dynamischen Internetinhalten. iritualisierungs-Host. erver mit GUI erver zum Betrieb von Netzwerkinfrastrukturdiensten, mit GUI. NOME-Desktop NOME ist eine sehr intuitive und benutzerfreundliche Desktop-Umgebung. DE Plasma Workspaces ist eine hoch konfigurierbare grafische enutzeroberfläche mit Panel, Desktop, Systemicons und Desktop- //idgets, sowie mit vielen leistungsstarken KDE-Anwendungen. ntwicklung- und Design-Workstation //orkstation zur Entwicklung von Software, Hardware, Grafik oder halten.                                                                                                    | Erweiterungen für ausgewählte Umgebung         Erweiterungen für ausgewählte Umgebung         Erweiterungen für ausgewählte Umgebung         Tools für die Diagnose von Performanzproblemen auf System- und Applikationslevel.         PostgreSQL-Datenbank-Server         Der PostgreSQL-Datenbank-Server         Der PostgreSQL-Datenbank-Server         Der PostgreSQL-Datenbank-Server         Der PostgreSQL-SQL Datenbank-Server zu fungieren.         Remote-Verwaltung für Linux         Schnittstelle zur Remote-Verwaltung für CentOS Linux, einschließlich OpenLMI und SIMP.         Resilient-Speicher         Clustered-Storage, inklusive GFS2-Dateisystem.         Virtualisierungs-Thype rvisor         Kleinstnögliche Installation eines Virtualisierungshosts.         Virtualisierungs-Tools         Tools zur Offline-Verwaltung von virtuellen Images.         Virtualisierungs-Tools         Tools zur Offline-Verwaltung von virtuellen Images.         Virtualisierungs-Tools         Tools zur Offline-Verwaltung von virtuellen Images.         Versionen von CentOS Linux erstellt wurden.         Entwicklungswekzeuge         Eine grundlegende Entwicklungsumgebung.                                                                                                    |
| FT<br>enti<br>G<br>C<br>C<br>C<br>C<br>C<br>C<br>C<br>C<br>C<br>C<br>C<br>C<br>C<br>C<br>C<br>C<br>C<br>C                                                                                                    | WARE-AUSWAHL<br>g<br>umgebung<br>linimale Installation<br>rundlegende Funktionalität.<br>e chenknoten<br>Istallation zur Durchführung von Berechnungen und Verarbeitung.<br>Infrastruktur-Server<br>erver zum Betrieb von Netzwerkinfrastrukturdiensten.<br>atei- und Druck-Server<br>atei-, Druck- und Storage-Server für Unternehmen.<br>Infracher Webserver<br>erver zur Bereitstellung von statischen und dynamischen Internetinhalten.<br>Infracher Webserver<br>erver zur Bereitstellung von statischen und dynamischen Internetinhalten.<br>Infracher Webserver<br>erver zur Bereitstellung von statischen und dynamischen Internetinhalten.<br>Infracher Webserver<br>erver zur Bereitstellung von statischen und dynamischen Internetinhalten.<br>Infracher Webserver<br>erver zur Bereitstellung von statischen und dynamischen Internetinhalten.<br>Infracher Webserver<br>Berver zum Betrieb von Netzwerkinfrastrukturdiensten, mit GUI.<br>NOME Ist eine sehr intuitive und benutzerfreundliche Desktop-Umgebung.<br>DE Plasma Workspaces<br>DE Plasma Workspaces ist eine hoch konfigurierbare grafische<br>enutzeroberfläche mit Panel, Desktop, Systemicons und Desktop-<br>//idgets, sowie mit vielen leistungsstarken KDE-Anwendungen.<br>ntwicklung- und Design-Workstation<br>/orkstation zur Entwicklung von Software, Hardware, Grafik oder<br>ihalten. | CENTOS 7 INSTALLA  Control of the second second se      |
| FT<br>enti<br>G<br>G<br>C<br>C<br>C<br>C<br>C<br>C<br>C<br>C<br>C<br>C<br>C<br>C<br>C<br>C<br>C<br>C<br>C                                                                                                    | WARE-AUSWAHL g umgebung linimale Installation rundlegende Funktionalität. echenkoten stallation zur Durchführung von Berechnungen und Verarbeitung. frastruktur-Server rever zum Betrieb von Netzwerkinfrastrukturdiensten. atei- und Druck-Server atei-, Druck- und Storage-Server für Unternehmen. infacher Webserver erver zur Bereitstellung von statischen und dynamischen Internetinhalten. itrualisierungs-Host. erver mit GUI erver zum Betrieb von Netzwerkinfrastrukturdiensten, mit GUI. NOME-Desktop NOME ist eine sehr intuitive und benutzerfreundliche Desktop-Umgebung. DE Plasma Workspaces ist eine hoch konfigurierbare grafische enutzeroberfläche mit Panel, Desktop, Systemicons und Desktop- //idgets, sowie mit vielen leistungsstarken KDE-Anwendungen. ntwicklung- und Design-Workstation //orkstation zur Entwicklung von Software, Hardware, Grafik oder ihalten.                                                                                                    | Erweiterungen für ausgewählte Umgebung         Erweiterungen für ausgewählte Umgebung         Erweiterungen für ausgewählte Umgebung         Tools für die Diagnose von Performanzproblemen auf System- und Applikationslevel.         Postgre SQL-Datenbank-Server         Der PostgreSQL-SQL Datenbank-Server und verwandte Pakete.         Ø Druck-Server         Ermöglicht dem System, als Drucker-Server zu fungieren.         Remote-Verwaltung für CentOS Linux, einschließlich OpenLMI und SNMP.         Resilient-Speicher         Clustered-Storage, inklusive GFS2-Dateisystem.         Virtualisierungs-Tient         Clients zur örstallation eines Virtualisierungshosts.         Virtualisierungs-Tools         Tools zur Offline-Verwaltung von virtuellen Images.         Kompatibilitätsbibliotheken         Kompatibilitätsbibliotheken für Applikationen, die auf früheren Versionen von CentOS Linux erstellt wurden.         Entwicklungswekzeuge         Eine grundlegende Entwicklungsungebung.         Sicherheits-Tools zur Überprüfung der Integrität und Vertrauenswirtigheit                                                                                                    |
| IFT<br>asis<br>P<br>C<br>C<br>C<br>C<br>C<br>C<br>C<br>C<br>C<br>C<br>C<br>C<br>C                                                                                                    | WARE-AUSWAHL g umgebung linimale Installation rundlegende Funktionalität. echenknoten stallation zur Durchführung von Berechnungen und Verarbeitung. frastruktur-Server erver zum Betrieb von Netzwerkinfrastrukturdiensten. atei- und Druck-Server atei-, Druck- und Storage-Server für Unternehmen. infacher Webserver erver zur Bereitstellung von statischen und dynamischen Internetinhalten. irtualisierungs-Host. erver mit GUI erver zum Betrieb von Netzwerkinfrastrukturdiensten, mit GUI. NOME ist eine sehr intuitive und benutzerfreundliche Desktop-Umgebung. DE Plasma Workspaces ist eine hoch konfigurierbare grafische enutzeroberfläche mit Panel, Desktop, Systemicons und Desktop- //idgets, sowie mit vielen leistungsstarken KDE-Anwendungen. mtwicklung- und Design-Workstation //orkstation zur Entwicklung von Software, Hardware, Grafik oder halten.                                                                                                    | Erweiterungen für ausgewählte Umgebung         Erweiterungen für ausgewählte Umgebung         Erweiterungen für ausgewählte Umgebung         Tools für die Diagnose von Performanzproblemen auf System- und Applikationslevel.         Postgre SQL-Datenbank-Server         Der PostgreSQL-SQL Datenbank-Server und verwandte Pakete.         Ø Druck-Server         Ermöglicht dem System, als Drucker-Server zu fungieren.         Remote-Verwaltung für Linux         Schnittstelle zur Remote-Verwaltung für CentOS Linux, einschließlich OpenLMI und SNMP.         Re silient-Speicher         Clustered-Storage, inklusive GFS2-Dateisystem.         Virtualisierungs-Client         Clients zur installation und Verwaltung von Virtualisierungs-Instanzen         Virtualisierungs-Tools         Tools zur Offline-Verwaltung von virtuellen Images.         Kompatibilitätsbibliotheken für Applikationen, die auf früheren         Versionen von CentOS Linux erstellt wurden.         Entwicklungswekzeuge         Eine grundlegende Entwicklungsungebung.         Sicherheits-Tools zur Überprüfung der Integrität und Vertrauenswürdigkeit.                                                                                                    |

# Softwareauswahl "Server mit Gui"

Ich habe DNS,FTP,Samba, KDE,Druckserver,MariaDB und die Kompatilitätsbibliotheken

## ausgewählt.

| thernet (enpOs3)<br>tel Corporation 82540EM Gigabit Ethernet ( | Controller (PRC/1000 MT Desk)   | Z             | <b>Ethernet (enpOs3)</b><br>Verbunden | ₩ de (nodea        |
|----------------------------------------------------------------|---------------------------------|---------------|---------------------------------------|--------------------|
|                                                                | enpO                            | s3 bearbeiter | 1                                     |                    |
| /erbindungsname: enp0s3                                        |                                 |               |                                       |                    |
| Allgemein Ethernet                                             | 802.1x-Sicherheit               | DCB           | IPv4-Einstellungen                    | IPv6-Einstellunger |
| Methode: Manuell                                               |                                 |               |                                       |                    |
| Adressen                                                       |                                 |               |                                       |                    |
| Adresse                                                        | Netzmaske                       |               | Gateway                               | ● Hinzufüge        |
| 10.222.223.25                                                  | 25.255.255.0                    |               | 10.222.223.1                          | Löscher            |
| DNS-Server: 10.22                                              | 2.223.24                        |               |                                       |                    |
| Suchdomänen:                                                   |                                 |               |                                       |                    |
| DHCP Client-Kennung:                                           |                                 |               |                                       |                    |
| 🔲 IPv4-Adressierung zur Ferti                                  | gstellung dieser Verbindung erf | orderlich     |                                       |                    |
| _                                                              |                                 |               |                                       | Routen .           |
|                                                                |                                 |               |                                       |                    |
|                                                                |                                 |               | 19                                    |                    |
|                                                                |                                 |               |                                       | Abbrechen Speich   |
| -                                                              |                                 |               |                                       | Abbrechen Speich   |

Netzwerkkonfiguration, in meinem Fall

| IP-Adresse | 10.222.223.25 |
|------------|---------------|
| Netmask    | 255.255.255.0 |
| Gateway    | 10.222.223.1  |
| DNS        | 10.222.223.24 |

Auf alle Fälle die Konfiguration auf "manuell" einstellen.

| Den                             | NETZWERK & RECHNERNAME                                                                       |                                                                                        | CENTOS 7 INSTALLATION |
|---------------------------------|----------------------------------------------------------------------------------------------|----------------------------------------------------------------------------------------|-----------------------|
| Hostname<br>noch<br>einstellen. | Ethernet (enpOs3)     Intel Corporation 82540EM Ggabit Ethernet Controller (PRO/1000 MT Deak | Ethernet (enpOs3)<br>Verbunden<br>Hardware-Adresse 08:00:27:EC:BC:C5                   | AN                    |
| Hier in dem<br>Beispiel         |                                                                                              | IP-Adresse 10.222.223.25<br>Subnetz-Maske 255.255.255.0<br>Standard-Route 10.222.223.1 |                       |
|                                 |                                                                                              | DNS 10.222.223.24                                                                      |                       |
|                                 |                                                                                              |                                                                                        |                       |
|                                 |                                                                                              |                                                                                        |                       |
|                                 | + -                                                                                          | <b>k</b>                                                                               | Konfigurieren         |
|                                 | Hostname orgamax.wolliz.org                                                                  |                                                                                        |                       |

# orgamax.wolliz.org

|        | ZUSAMMEN  | FASSUNG DER INSTALLATION                                      |                  |                                    | CENTOS 7 INSTA           |                |
|--------|-----------|---------------------------------------------------------------|------------------|------------------------------------|--------------------------|----------------|
|        |           |                                                               |                  |                                    | 🖽 de (nodea              | Help!          |
| CentOS | LOKALISIE | ERUNG                                                         |                  |                                    |                          | 1              |
|        | Θ         | DATUM & UHRZEIT<br>Europa/Berlin Zeitzone                     |                  | <b>TASTATUR</b><br>Deutsch (ohne A | kzenttasten)             |                |
|        | á         | <b>SPRACHUNTERSTÜTZUNG</b><br>Deutsch (Deutschland)           |                  |                                    |                          |                |
|        | SECURITY  | ,                                                             |                  |                                    |                          |                |
|        |           | SECURITY POLICY<br>No profile selected                        |                  |                                    |                          |                |
|        | SOFTWAR   | E                                                             |                  |                                    |                          |                |
|        | 0         | INSTALLATIONSQUELLE<br>Lokales Medium                         | 4                | SOFTWARE-AL<br>Server mit GUI      | JSWAHL                   |                |
|        | SYSTEM    |                                                               |                  |                                    |                          |                |
|        | Ŝ         | INSTALLATIONS-ZIEL<br>Automatische Partitionierung ausgewählt |                  | <b>KDUMP</b><br>Kdump ist aktivie  | ert                      |                |
|        | ∻         | NETZWERK & RECHNERNAME<br>Kabelverbindung (enp0s3) aktiv      |                  |                                    |                          |                |
|        |           | 8                                                             |                  | Beenden                            | Installatio              | on starten     |
|        |           | Ihre F                                                        | estplatten bleib | en unverändert, bis S              | ie auf »Installation sta | rten« klicken. |

### Dann die Installation starten

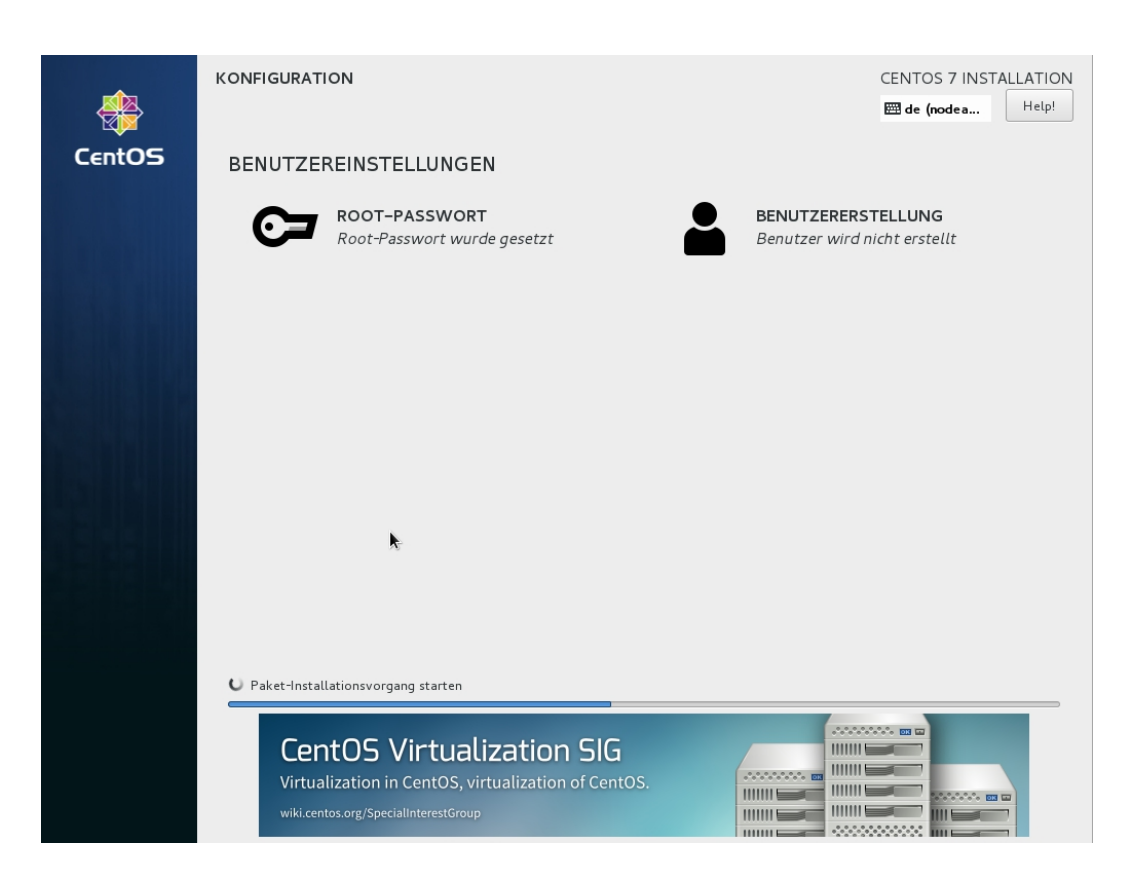

Und noch das Root-Password setzen

![](_page_6_Picture_0.jpeg)

### Und Neustart

Nach dem Neustart erfolgt auf dem Terminal die Bestätigung der Lizenz von Linux. Dann kann man mit "q" den Prozess abbrechen und weitermachen. Danach wird ein unprivilegierter Benutzer eingerichtet, der auch gleich angemeldet wird. Diesen Benutzer abmelden und dann wie folgt vorgehen.

![](_page_6_Picture_3.jpeg)

![](_page_7_Picture_0.jpeg)

Dann mit dem Benutzer root und dem vergebenen Passwort anmelden.

Dann im Anwendungsmenü ein Terminal öffnen und

yum update

eintippen.

![](_page_7_Picture_5.jpeg)

Die Installation mit y bestätigen.

Das System dann neu starten, damit der neue Kernel geladen wird.

Danach in dem Terminal

yum install <a href="https://dl.fedoraproject.org/pub/epel/epel-release-latest-7.noarch.rpm">https://dl.fedoraproject.org/pub/epel/epel-release-latest-7.noarch.rpm</a>

den Import des GPG-Key bestätigen.

Dann noch ein

yum -y install yumex

dann in dem Terminal

yumex --root

eingeben

| 🚸 Anv        | wendu                                                                                                    | ngen 🔻 Orte 🔻 🏹 um Ex                                                                      | tender 🔻          |        | Fr 11                                                           | 38    |      | (II) ( | ד ל                                                                                                    |
|--------------|----------------------------------------------------------------------------------------------------|--------------------------------------------------------------------------------------------|-------------------|--------|-----------------------------------------------------------------|-------|------|--------|----------------------------------------------------------------------------------------------------|
|              |                                                                                                    |                                                                                            |                   | Yu     | m Extender                                                      |       | -    |        | ×                                                                                                    |
| Datei        | Bearb                                                                                                    | eiten Ansicht Optionen Hil                                                                 | fe                |        |                                                                 |       |      |        |                                                                                                    |
| <del>2</del> | Pał                                                                                                    | <ete< td=""><td></td><td></td><td></td><td></td><td></td><td></td><td><b>a</b></td></ete<> |                   |        |                                                                 |       |      |        | <b>a</b>                                                                                                    |
|              | Q                                                                                                    | firebird                                                                                   |                   |        |                                                                 |       |      | e      | E.                                                                                                    |
|              | 🔘 Ak                                                                                                    | tualisierungen 🔘 Verfügbar                                                                 | 🔘 Installier      | t      | <ul> <li>Alle</li> </ul>                                        |       |      |        |                                                                                                    |
| <u> </u>     |                                                                                                    | Paket                                                                                      | Ver.              | Arch.  | Zusammenfassung                                                 | Que   | lle. |        | Gr                                                                                                    |
| 0            |                                                                                                    | firebird                                                                                   | 2.5.5.26952.0-1.e | ×86_64 | SQL relational database management system                       | epe   | 1    |        | 64                                                                                                    |
|              |                                                                                                    | firebird-classic                                                                           | 2.5.5.26952.0-1.e | ×86_64 | Classic server for Firebird SQL RDBMS                           | ере   | I    |        | 14                                                                                                    |
|              |                                                                                                    | firebird-classic-common                                                                    | 2.5.5.26952.0-1.e | ×86_64 | Common files for Firebird "classic" and "superclassic" server   | s epe | I .  |        | 1.(                                                                                                    |
|              |                                                                                                    | firebird-devel                                                                             | 2.5.5.26952.0-1.e | ×86_64 | Development Libraries for Firebird SQL RDBMS                    | ере   |      |        | 46                                                                                                    |
|              | <b>Z</b> :                                                                                                    | firebird-doc                                                                               | 2.5.5.26952.0-1.e | ×86_64 | Documentation for Firebird SQL RDBMS                            | ере   |      |        | 75                                                                                                    |
|              |                                                                                                    | firebird-filesystem                                                                        | 2.5.5.26952.0-1.e | ×86_64 | Filesystem for Firebird SQL RDBMS                               | ере   |      |        | 12                                                                                                    |
|              |                                                                                                    | firebird-libfbclient                                                                       | 2.5.5.26952.0-1.e | ×86_64 | Multi-threaded, non-local client libraries for Firebird SQL RDB | М ере |      |        | 32                                                                                                    |
|              |                                                                                                    | firebird-libfbembed                                                                        | 2.5.5.26952.0-1.e | ×86_64 | Multi-process, local client libraries for Firebird SQL RDBMS    | ере   |      |        | 1.1                                                                                                    |
|              |                                                                                                    | firebird-superclassic                                                                      | 2.5.5.26952.0-1.e | ×86_64 | SuperClassic (single process) server for Firebird SQL RDBMS     | ере   |      |        | 19                                                                                                    |
|              |                                                                                                    | firebird-superserver                                                                       | 2.5.5.26952.0-1.e | ×86_64 | Superserver (single process) server for Firebird SQL RDBMS      | epe   | I    |        | 2.:                                                                                                    |
|              | Projektadresse:http://www.firebirdsql.org/<br>This are the Firebird SQL Database shared doc and examples files. |                                                                                            |                   |        |                                                                 |       |      |        | <ul> <li>♀</li> <li>♀</li> <li>●</li> <li>●</li></ul> |
|              |                                                                                                    |                                                                                            |                   |        | Rückga                                                          | ngig  | An   | wen    | den                                                                                                    |
| 🕘 EP         | EL - F                                                                                                    | edoraProject – Mozilla Fi 🛙 🔛                                                              | root@orgamax:~    |        | Yum Extender                                                    |       | 1    | . / 4  | 1                                                                                                    |

Hier den firebird-superserver anklicken.

In der Suchmaske jetzt x2go eingeben und alles markieren und danach suchen wir samba und markieren auch hier alles. Unten auf Anwenden drücken.

Yumex beenden, wenn fertig installiert wurde.

In dem Terminal

yum -y install http://prdownloads.sourceforge.net/webadmin/webmin-1.780-1.noarch.rpm

eingeben.

Damit haben wir die Vorbereitungen abgeschlossen.

Kommen wir jetzt zur Systemeinrichtung für orgamax.

Noch lokal am Server geben wir in dem Terminal folgenden Befehl eingeben

firewall-config und mit Enter bestätigen

Von Runtime auf Permanent umschalten und dann der Reiter Dienste anklicken.

|                         |                                      |                        |                                      |                       |                                                                | Firewall-Konf                                       | figuration                                                 | - 5                                                      | ×     |
|-------------------------|--------------------------------------|------------------------|--------------------------------------|-----------------------|----------------------------------------------------------------|-----------------------------------------------------|------------------------------------------------------------|----------------------------------------------------------|-------|
| Datei                   | Optione                              | en .                   | Ansicht                              | Hilf                  | e                                                              |                                                     |                                                            |                                                          |       |
| Konfig                  | juration:                            | Rur                    | ntime                                |                       |                                                                |                                                     |                                                            |                                                          |       |
| z                       | onen                                 | Per                    | manent                               |                       |                                                                |                                                     |                                                            |                                                          |       |
| Ein fir<br>komb<br>kann | ewalld-Zo<br>iniert Die<br>mit Schni | one (<br>nste<br>ttste | definiert<br>, Ports, F<br>ellen und | die V<br>Proto<br>Que | ertrauensstufe für<br>kolle, Maskierunge<br>lladressen verknüj | Netzwerkverbind<br>n, Port-/ Paket-V<br>oft werden. | dungen, Schnittstellen und<br>Veiterleitung, ICMP-Filter ( | Quell-Adressen. Die Zone<br>und umfassende Regeln. Die Z | one   |
| Zone                    |                                      |                        |                                      | <                     | Dienste                                                        | Ports                                               | Masquerading                                               | Port-Weiterleitung                                       | >     |
| block                   | ¢                                    |                        |                                      | Hier                  | können vertrauer                                               | nswürdige Dienste                                   | en der Zone definiert werde                                | en. Vertrauenswürdige Dienste                            | 2     |
| dmz                     |                                      |                        |                                      | sind                  | über Verbindunge                                               | n, Schnittstellen                                   | und Quellen von allen Rech                                 | nnern und Netzwerken erreich                             | ibar, |
| drop                    |                                      |                        |                                      | die r                 | nit dieser Zone ve                                             | rknüpft sind.                                       |                                                            |                                                          |       |
| exte                    | rnal                                 |                        |                                      |                       | Dienst                                                         |                                                     |                                                            |                                                          |       |
| home                    | e                                    |                        |                                      |                       | amanda-client                                                  |                                                     |                                                            |                                                          |       |
| inter                   | nal                                  |                        |                                      |                       | bacula                                                         |                                                     |                                                            |                                                          |       |
| publi                   | ic                                   |                        |                                      |                       | bacula-client                                                  |                                                     |                                                            |                                                          |       |
| trust                   | ed                                   |                        |                                      |                       | dhen                                                           |                                                     |                                                            |                                                          |       |
| work                    | r                                    |                        |                                      |                       | dhcpv6                                                         |                                                     |                                                            |                                                          |       |
|                         |                                      |                        |                                      |                       | dhcpv6-client                                                  |                                                     |                                                            |                                                          |       |
|                         |                                      |                        |                                      |                       | dns                                                            |                                                     |                                                            |                                                          |       |
|                         |                                      |                        |                                      |                       | freeipa-ldap                                                   |                                                     |                                                            |                                                          |       |
|                         |                                      |                        |                                      |                       | freeipa-ldaps                                                  |                                                     |                                                            |                                                          |       |
|                         |                                      |                        |                                      |                       | fragina-raplication                                            |                                                     |                                                            |                                                          |       |

Verbunden.

Standard-Zone: public Sperrung: deaktiviert Panik-Modus: deaktiviert

|                                                                                 |                                                |                                                                                                    | Firewall-Konfi                                           | guration                                               |                                                               | 1             |
|---------------------------------------------------------------------------------|------------------------------------------------|----------------------------------------------------------------------------------------------------|----------------------------------------------------------|--------------------------------------------------------|---------------------------------------------------------------|---------------|
| Datei Optionen                                                                  | Ansicht Hi                                     | lfe                                                                                                    |                                                          |                                                        |                                                               |               |
| Configuration: Rur                                                              | itime                                          |                                                                                                    |                                                          |                                                        |                                                               |               |
| Zonen                                                                           | manent                                         |                                                                                                    |                                                          |                                                        |                                                               | _             |
| Ein firewalld-Zone (<br>kombiniert Dienste<br>kann mit Schnittste               | definiert die '<br>Ports, Prot<br>ellen und Qu | Vertrauensstufe für I<br>okolle, Maskierunger<br>elladressen verknüpf                                                                                                    | Netzwerkverbindu<br>n, Port-/ Paket-W<br>ft werden.      | ungen, Schnittstellen und<br>eiterleitung, ICMP-Filter | d Quell-Adressen. Die Zone<br>und umfassende Regeln. Die Z    | one           |
| Zone                                                                            | <                                              | Dienste                                                                                                    | Ports                                                    | Masquerading                                           | Port-Weiterleitung                                            |               |
| block                                                                           |                                                |                                                                                                    |                                                          |                                                        | Notes Directory                                               |               |
| dmz<br>drop                                                                     | Hie                                            | er können vertrauen:<br>d über Verbindungen<br>mit dieser Zone verk                                                                                                    | swürdige Dienstei<br>n, Schnittstellen u<br>knüpft sind  | n der Zone definiert werd<br>nd Quellen von allen Rec  | en. vertrauenswurdige Dienste<br>hnern und Netzwerken erreich | e<br>bar,     |
| dmz<br>drop<br>external                                                         | Hie<br>sin<br>die                              | er können vertrauens<br>d über Verbindungen<br>mit dieser Zone verk<br>Dienst                                                                                                    | swürdige Dienstei<br>n, Schnittstellen u<br>knüpft sind. | n der Zone definiert werd<br>nd Quellen von allen Rec  | en. vertrauenswurdige Dienste<br>hnern und Netzwerken erreich | e<br>bar,     |
| dmz<br>drop<br>external<br>home<br>internal                                     | Hie<br>sin<br>die                              | er können vertrauen:<br>d über Verbindungen<br>mit dieser Zone verk<br>Dienst<br>amanda-client                                                                                                    | swurdige Dienstei<br>n, Schnittstellen u<br>knüpft sind. | n der Zone definiert werd<br>nd Quellen von allen Rec  | en. vertrauenswurdige Dienste<br>hnern und Netzwerken erreich | è<br>bar,     |
| dmz<br>drop<br>external<br>home<br>internal<br><b>public</b>                    | Hie<br>sin<br>die                              | r können vertrauen:<br>d über Verbindungen<br>mit dieser Zone verk<br>Dienst<br>amanda-client<br>bacula<br>bacula-client                                                                            | swurdige Dienster<br>n, Schnittstellen u<br>knüpft sind. | n der Zone definiert werd<br>nd Quellen von allen Rec  | en. vertrauenswurdige Dienste<br>hnern und Netzwerken erreich | e<br>bar,     |
| dmz<br>drop<br>external<br>home<br>internal<br><b>public</b><br>trusted         | Hie<br>sin<br>die                              | r können vertrauen:<br>d über Verbindungen<br>mit dieser Zone verk<br>Dienst<br>amanda-client<br>bacula<br>bacula-client<br>dhcp                                                                    | swurdige Dienster<br>n, Schnittstellen u<br>knüpft sind. | n der Zone definiert werd<br>nd Quellen von allen Rec  | en. vertrauenswurdige Dienste<br>hnern und Netzwerken erreich | bar,          |
| dmz<br>drop<br>external<br>home<br>internal<br><b>public</b><br>trusted<br>work |                                                | r können vertrauens<br>d über Verbindungen<br>mit dieser Zone verk<br>Dienst<br>amanda-client<br>bacula<br>bacula-client<br>dhcp<br>dhcpv6                                                          | swurdige Dienster<br>n, Schnittstellen u<br>knüpft sind. | n der Zone definiert werd<br>nd Quellen von allen Rec  | en. vertrauenswurdige Dienste<br>hnern und Netzwerken erreich | e<br>bar,     |
| dmz<br>drop<br>external<br>home<br>internal<br><b>public</b><br>trusted<br>work | Hie<br>sin<br>die                              | r können vertrauens<br>d über Verbindungen<br>mit dieser Zone verk<br>Dienst<br>amanda-client<br>bacula<br>bacula-client<br>dhcp<br>dhcpv6<br>dhcpv6-client                                         | swurdige Dienstei<br>n, Schnittstellen u<br>knüpft sind. | n der Zone definiert werd<br>nd Quellen von allen Rec  | en. vertrauenswurdige Dienste<br>hnern und Netzwerken erreich | bar,          |
| dmz<br>drop<br>external<br>home<br>internal<br><b>public</b><br>trusted<br>work |                                                | r können vertrauens<br>d über Verbindungen<br>mit dieser Zone verk<br>Dienst<br>amanda-client<br>bacula<br>bacula-client<br>dhcp<br>dhcpv6<br>dhcpv6-client<br>dns<br>freeipa-ldap                  | swurdige Dienster<br>n, Schnittstellen u<br>knüpft sind. | n der Zone definiert werd<br>nd Quellen von allen Rec  | en. vertrauenswurdige Dienste<br>hnern und Netzwerken erreich | e<br>bar,     |
| dmz<br>drop<br>external<br>home<br>internal<br><b>public</b><br>trusted<br>work |                                                | r können vertrauen:<br>d über Verbindungen<br>mit dieser Zone verk<br>Dienst<br>amanda-client<br>bacula<br>bacula-client<br>dhcp<br>dhcpv6<br>dhcpv6-client<br>dns<br>freeipa-ldap<br>freeipa-ldaps | swurdige Dienster<br>n, Schnittstellen u<br>knüpft sind. | n der Zone definiert werd<br>nd Quellen von allen Rec  | en. vertrauenswurdige Dienste<br>hnern und Netzwerken erreich | <u>a</u> bar, |

Unten auf das Plus klicken und den Namen gds\_db eingeben.

|                                                                                                    | Firewall-Konfiguration _ 🗆 🗙                                                                                                    |
|----------------------------------------------------------------------------------------------------|----------------------------------------------------------------------------------------------------|
| Datei Optionen Ansicht                                                                                                    | ilfe                                                                                                    |
| Konfiguration: Permanent                                                                                                    |                                                                                                    |
| Zonen Dienste                                                                                                    |                                                                                                    |
| Ein firewalld-Dienst ist eine K                                                                                                    | ml Dienst-Grundeinstellungen                                                                                                    |
| Dienst amanda-client bacula bacula-client dhcp dhcpv6 dhcpv6-client dns freeipa-ldap freeipa-ldaps freeipa-replication ftp high-availability btto | Bitte konfigurieren Sie Dienst-Grundeinstellungen:         Fett markierte Einträge sind zwingend, alle anderen optional.         Iner oder Netzwerke         Iner oder Netzwerke <t< td=""></t<> |
| 🕈 📝 🗕 🌛                                                                                                    | Hinzufügen Bearbeiten Entfernen<br>nanenten Konfigurationsansicht geändert werden. Die Runtime-Konfiguration der Dienste ist                                                                                                    |
| unveränderlich.                                                                                                    |                                                                                                    |
| Verbunden.                                                                                                    | Standard-Zone: public Sperrung: deaktiviert Panik-Modus: deaktivier                                                                                                    |

Bestätigen und markieren. Auf der rechten Seite "Ports und Protokolle" Hinzufügen anklicken.

Und folgende Ports 5143 5144 für udp und tcp eingeben.

In Optionen "Firewall neuladen" bestätigen.

|                                              | Firewall-Konfiguration _ 🗆 🗙                                                                                                    |
|----------------------------------------------|----------------------------------------------------------------------------------------------------|
| Datei Optionen Ansicht                       | : Hilfe                                                                                                    |
| Konfiguration: Permanen                      | it 💌                                                                                                    |
| Zonen Dienste                                |                                                                                                    |
| Ein firewalld-Dienst ist ein                 | e Kombination aus Ports, Protokollen, Modulen und Zieladressen.                                                                                                    |
| Dienst                                       | Ports und Protokolle Module Ziel                                                                                                    |
| freeipa-ldaps<br>freeipa-replication         | Fügen Sie zusätzliche Ports oder Port-Bereiche hinzu, die für alle Rechner oder Netzwerke<br>zugänglich sein sollten. Sie können auch Protokolle hinzufügen ohne bestimmte Ports zu definieren. |
| ftp                                          | Port Protokoll                                                                                                    |
| high-availability                            | 443 tcp                                                                                                    |
| http                                         |                                                                                                    |
| https                                        |                                                                                                    |
| imaps                                        |                                                                                                    |
| ірр                                          |                                                                                                    |
| ipp-client                                   |                                                                                                    |
| ipsec                                        |                                                                                                    |
| iscsi-target                                 |                                                                                                    |
| kerberos                                     |                                                                                                    |
| 🕂 📝 🗕 🌛                                      | Hinzufügen Bearbeiten Entfernen                                                                                                    |
| Dienste können nur in der<br>unveränderlich. | permanenten Konfigurationsansicht geändert werden. Die Runtime-Konfiguration der Dienste ist                                                                                                    |
| Verbunden.                                   | Standard-Zone: public Sperrung: deaktiviert Panik-Modus: deaktivier                                                                                                    |

In den Diensten suchen wir jetzt https und tragen dort den Port 10000 tcp ein.

| Datei Optionen Ansicht Hilfe   Configuration:   Permanent ▼                                                                                                    |                                                                                                    | Firewall-Konfiguration                                                                                                    | - = ×                                             |
|----------------------------------------------------------------------------------------------------|----------------------------------------------------------------------------------------------------|----------------------------------------------------------------------------------------------------|---------------------------------------------------|
| Configuration: Permanent ▼   Zonen Dienste   Ein firewalld-Dienst ist eine Kombination aus Ports, Protokollen, Modulen und Zieladressen. Dienst freeipa-Idaps freeipa-Idaps freeipa-replication ftp high-availability http http https imaps ipp ipp-client ipsec iscsi-target kerberos Hinzufügen Bearbeiten Entfernen                                                                                                    | Datei Optionen Ansicht                                                                                            | Hilfe                                                                                                    |                                                   |
| Zonen       Dienste         Ein firewalld-Dienst ist eine Kombination aus Ports, Protokollen, Modulen und Zieladressen.         Dienst       Ports und Protokolle       Module       Ziel         freeipa-Idaps       Füg       Port und/ oder Protokoll       ner oder Netzwerke         freeipa-Idaps       Füg       Port und/ oder ein Protokoll       ner oder Netzwerke         freeipa-replication       Füg       Port/ Port-Bereich:       10000         https       Port/ Port-Bereich:       10000       Image: State Portokoll:       Image: State Portokoll:         imaps       Anderes Protokoll:       C       Abbrechen       OK         ipp-client       Ipsec       Image: State Portokoll       Image: Portokoll:       Image: Portokoll:         iscsi-target       Hinzufügen       Bearbeiten       Entfernen | Konfiguration: Permanent                                                                                          |                                                                                                    |                                                   |
| Ein firewalld-Dienst ist eine Kombination aus Ports, Protokollen, Modulen und Zieladressen.          Dienst       Ports und Protokolle       Module       Ziel         freeipa-Idaps       Füg       Port und/ oder Protokoll       ner oder Netzwerke         freeipa-Idaps       Füg       Port und/ oder ein Protokoll eingeben.       Port/Port-Bereich:       10000         ftp       Port/ Port-Bereich:       10000       Itcp         Anderes Protokoll:       Itcp           https       Anderes Protokoll:       Lcp         Abbrechen       OK         ipp       Iipsec       Issair       Abbrechen       OK         Hinzufügen       Bearbeiten       Entfernen       Entfernen                                                                                                    | Zonen Dienste                                                                                                    |                                                                                                    |                                                   |
| Dienst     freeipa-ldap   freeipa-ldaps   freeipa-ldaps   freeipa-ldaps   freeipa-replication   ftp   high-availability   https   imaps   ipp   ipp-client   ipsec   issci-target   kerberos     Hinzufügen   Bearbeiten     Module   Ziel         Ports und Protokolle   Port und/ oder Protokoll eingeben.      Port/ Port-Bereich:   10000    Port vort/ Port-Bereich:   10000   Adbrechen      Hinzufügen Bearbeiten                                                                                                    | Ein firewalld-Dienst ist eine                                                                                     | Kombination aus Ports, Protokollen, Modulen und Zieladressen.                                                                                                    |                                                   |
| freeipa-tdaps   freeipa-tdaps   freeipa-tdaps   freeipa-replication   ftp   high-availability   https   imaps   ipp   ipp-client   ipsec   iscsi-target   kerberos    Port Port and/ oder Protokoll eingeben.  Port Port-Bereich: 10000  Add Protokoll: tcp  Abbrechen OK  Hinzufügen Bearbeiten Entfernen                                                                                                    | Dienst<br>freeina-Idan                                                                                            | Ports und Protokolle Module Ziel                                                                                                    |                                                   |
| ipp-client<br>ipsec<br>iscsi-target<br>kerberos<br>Hinzufügen Bearbeiten Entfernen                                                                                                    | freeipa tdap<br>freeipa-Idaps<br>freeipa-replication<br>ftp<br>high-availability<br>http<br>https<br>imaps<br>ipp | Füg     Port und/ oder Protokoll       Zug     Bitte einen Port und/ oder ein Protokoll eingeben.       Po     Port/Port-Bereich:       10000       44       Protokoll:       tcp ▼       Anderes Protokoll:       Abbrechen | er oder Netzwerke<br>stimmte Ports zu definieren. |
| Dienste können nur in der permanenten Konfigurationsansicht geändert werden. Die Runtime-Konfiguration der Dienste ist<br>unveränderlich.                                                                                                    | ipp-client<br>ipsec<br>iscsi-target<br>kerberos                                                                   | Hinzufügen Bearbeiten Entfernen<br>bermanenten Konfigurationsansicht geändert werden. Die Runtime-Konf                                                                                                    | īguration der Dienste ist                         |

Danach auch wieder in Optionen "Firewall neuladen" bestätigen.

Danach wechseln wir in den Reiter Zonen und suchen im rechten Fenster https, gds\_ds, samba und

samba-client und setzen einen Haken.

Danach auch wieder in Optionen "Firewall neuladen" bestätigen. So Firewall vorbereitet.

Sie können das Programm beenden und landen wieder auf dem Terminal.

Dort werden wir jetzt das Freigabeverzeichnis für Orgamax einrichten.

Folgende Befehle mit Enter in dem Terminal bestätigen.

mkdir /srv/samba

mkdir /srv/samba/orgamax

|                                                                                                 | root@orgamax:~ | - | × |
|-------------------------------------------------------------------------------------------------|----------------|---|---|
| Datei Bearbeiten Ansicht Suchen Term                                                            | inal Hilfe     |   |   |
| [root@orgamax ~]# mkdir /srv/samba<br>[root@orgamax ~]# mkdir /srv/samba<br>[root@orgamax ~]# ■ | a/orgamax      |   |   |

Danach geben wir gedit /etc/firebird/firebird.conf ein und bestätigen mit Enter.

![](_page_13_Picture_2.jpeg)

Suchen Sie den Bereich TCP Protokoll Settings

Entfernen Sie die Raute (#) vor den folgenden Settings

RemoteServicePort und ändern den Port auf 5143

RemoteServiceName und ändern falls nicht vorhanden den Namen auf gds\_db

RemoteAuxPort und ändern den Port auf 5144.

Mit Speichen die Änderungen bestätigen.

Auf Öffnen klicken, unten Weitere Dokumente klicken und aliases.conf auswählen.

|                  | Öffnen ▼ III /etc/fire                                                                                                    | conf<br>bird Speichern =                                                                   |
|------------------|----------------------------------------------------------------------------------------------------|--------------------------------------------------------------------------------------------|
| #                | ٩                                                                                                    |                                                                                            |
| #<br>#<br>#<br># | firebird.conf<br>/etc/firebird                                                                                                    | client database                                                                            |
| . # # # # # # #  | runasroot.sh<br>/run/media/root/VBOXADDITIONS_5.0.12_104815                                                                                                    | es, not both. The<br>( <b>if</b> an entry is<br>ServicePort'.                              |
| "RR#######Re     | Weitere Dokumente<br>Type: integer<br>Eine andere Datei öffnen<br>eemoteAuxPort = 5144                                                                                                    | Notification<br>server will choose                                                         |
| #######          | TCP/IP buffer size for send and receive buffers<br>and server. The engine reads ahead of the clier<br>several rows of data in a single packet. The la<br>the more data is sent per transfer. Range is 14<br>Type: integer | of both the client<br>t and can send<br>rger the packet size,<br>48 to 32767 (MAX_SSHORT). |
|                  | Matlab 🔻                                                                                                    | Tabulatorbreite: 8 ▼ Z. 534, Sp. 25 ▼ EINF                                                 |

| Abbrechen                                      | Öff                    | nen      |           | Öffnen          |
|------------------------------------------------|------------------------|----------|-----------|-----------------|
| ⊘ Zuletzt verwe                                | S etc firebird         |          |           |                 |
| Persönlicher                                   | Name                   | <b>~</b> | Größe     | Letzte Änderung |
| 🖸 Bilder                                       | 📄 aliases.conf         |          | 247 Bytes | 05.02.2016      |
| Dokumente                                      | fbintl.conf            |          | 6,4 kB    | 05.02.2016      |
| 🕹 Downloads                                    | fbtrace.conf           |          | 5,3 kB    | 05.02.2016      |
| 🞜 Musik                                        |                        |          | 20,9 KD   | 07.44           |
| 🖿 Videos                                       |                        |          |           |                 |
| 📮 Geben Sie de                                 |                        |          |           |                 |
| 🗑 Papierkorb                                   |                        |          |           |                 |
| Rechner                                        |                        |          |           |                 |
| <section-header> Netzwerk dur</section-header> |                        |          |           |                 |
| Zeichenkodierung:                              | utomatisch erkannt 🗸 🔻 |          | Al        | e Dateien 🔻     |

| Öffnen 👻 🖪                                                            |                                                  | <b>aliases</b><br>/etc/fir  | .conf<br>ebird       | Speichern    |      | - 0 | ×    |
|-----------------------------------------------------------------------|--------------------------------------------------|-----------------------------|----------------------|--------------|------|-----|------|
|                                                                       | firebird.conf                                    | ×                           |                      | aliases.conf |      |     | ×    |
| # df # List of known d<br>#                                           | atabase aliases                                  |                             |                      |              |      |     |      |
| #<br># Example Databas<br>#<br>employee.fdb = /v<br>employee = /var/L | e:<br>ar/lib/firebird/dat<br>ib/firebird/data//e | a//employee.<br>mployee.fdb | fdb                  |              |      |     |      |
| #<br># Live Databases:<br>#                                           |                                                  |                             |                      |              |      |     |      |
|                                                                       |                                                  |                             |                      |              |      |     |      |
|                                                                       |                                                  |                             |                      |              |      |     |      |
|                                                                       |                                                  |                             |                      |              |      |     |      |
|                                                                       |                                                  |                             |                      |              |      |     |      |
|                                                                       |                                                  | Reiner Text 🔻               | Tabulatorbreite: 8 🔻 | Z. 1, S      | p. 1 | •   | EINF |

Unter Live Databases fügen wir nun folgende 10 Zeilen hinzu.

Demodaten = /srv/samba/orgamax/db/db0.fdb Mandant 1 = /srv/samba/orgamax/db/db1.fdb Mandant 2 = /srv/samba/orgamax/db/db2.fdb Mandant 3 = /srv/samba/orgamax/db/db3.fdb Mandant 4 = /srv/samba/orgamax/db/db4.fdb Mandant 5 = /srv/samba/orgamax/db/db5.fdb Mandant 6 = /srv/samba/orgamax/db/db6.fdb Mandant 7 = /srv/samba/orgamax/db/db7.fdb Mandant 8 = /srv/samba/orgamax/db/db8.fdb Mandant 9 = /srv/samba/orgamax/db/db9.fdb

Speichern und gedit beenden. Firebird ist jetzt vorbereitet.

| Öffnen 🔻 耳                                                                                                    |                                                                                                    | *aliases<br>/etc/fir                                                         | <b>s.conf</b><br>ebird | Speichern     |       | - | • | ×   |
|----------------------------------------------------------------------------------------------------|----------------------------------------------------------------------------------------------------|------------------------------------------------------------------------------|------------------------|---------------|-------|---|---|-----|
|                                                                                                    | firebird.conf                                                                                                    | ×                                                                            |                        | *aliases.conf |       |   |   | ×   |
| <pre># # List of known # # # # Example Databas # employee.fdb = / employee = /var/ # # Live Databases</pre>                                                                                                    | database aliases<br><br>se:<br>var/lib/firebird/data<br>lib/firebird/data//em                                                                                                    | a//employee.<br>ployee.fdb                                                   | fdb                    |               |       |   |   |     |
| <pre># Live Databases # Demodaten = /srv, Mandant 1 = /srv, Mandant 2 = /srv, Mandant 3 = /srv, Mandant 4 = /srv, Mandant 5 = /srv, Mandant 6 = /srv, Mandant 7 = /srv, Mandant 8 = /srv, Mandant 9 = /srv,</pre> | :<br>/samba/orgamax/db/db0<br>/samba/orgamax/db/db1<br>/samba/orgamax/db/db3<br>/samba/orgamax/db/db4<br>/samba/orgamax/db/db5<br>/samba/orgamax/db/db6<br>/samba/orgamax/db/db8<br>/samba/orgamax/db/db8 | ).fdb<br>.fdb<br>3.fdb<br>3.fdb<br>5.fdb<br>5.fdb<br>7.fdb<br>8.fdb<br>9.fdb |                        |               |       |   |   |     |
|                                                                                                    |                                                                                                    | Reiner Text 🔻                                                                | Tabulatorbreite: 8 🔻   | Z. 23, S      | p. 42 | • | E | INF |

Wir lassen Maus, Tastatur und Monitor noch am Server. Fall.....

Wir starten unter Windows die Installation x2go-client-win.

Download unter http://code.x2go.org/releases/X2GoClient\_latest\_mswin32-setup.exe

Führen Sie die Installation durch und starten Sie das Programm.

Danach konfigurieren Sie Ihren Zugang zum Server, siehe Bilder.

![](_page_17_Picture_4.jpeg)

![](_page_17_Picture_5.jpeg)

![](_page_18_Picture_0.jpeg)

Es kann sein das beim einrichten sich die Firewall meldet um die Ports freizugeben. Bitte bestätigen Sie diese anfragen.

Installieren Sie Filezilla. Download unter

http://sourceforge.net/projects/filezilla/files/FileZilla\_Client/3.16.1/FileZilla\_3.16.1\_win64setup.exe/download für 64 Bit oder hier für 32 Bit

http://sourceforge.net/projects/filezilla/files/FileZilla\_Client/3.16.1/FileZilla\_3.16.1\_win32-setup.exe/download

So nun installieren Sie Orgamax lokal auf dem Windowscomputer laut Handbuch.

Wenn die Installation abgeschlossen ist starten Sie Filezilla und geben die Adresse des Servers und Username Passwort und den Port 22 an.

| E                                                                                                    |                                                                                                    |                                                      |                                                      |                        | s                                                                                                    | ftp://root                                                                                   | @10.222.2                                                                                 | 23.25 - FileZilla                                                                                                    |                                                                      |                             |           |                  | -          | 5 ×         |
|----------------------------------------------------------------------------------------------------|----------------------------------------------------------------------------------------------------|------------------------------------------------------|------------------------------------------------------|------------------------|----------------------------------------------------------------------------------------------------|----------------------------------------------------------------------------------------------|-------------------------------------------------------------------------------------------|----------------------------------------------------------------------------------------------------|----------------------------------------------------------------------|-----------------------------|-----------|------------------|------------|-------------|
| Datei Bearbeiten Ansi                                                                                                    | icht Übertragung Ser                                                                                                    | ver Lesezeichen                                      | Hilfe Ne                                             | ue Version             | verfügbar!                                                                                                    |                                                                                              |                                                                                           |                                                                                                    |                                                                      |                             |           |                  |            |             |
| 1 - 📝 🗉 🕆 🚅                                                                                                    | 😆 🐰 🍱 💺 🛷                                                                                                    | 📰 🕂 🚰 <b>N</b>                                       | 1                                                    |                        |                                                                                                    |                                                                                              |                                                                                           |                                                                                                    |                                                                      |                             |           |                  |            |             |
| Server: sftp://10.222.223.                                                                                                    | 25 Benutzername: roc                                                                                                    | ot                                                   | Passwort:                                            | •••••                  | Port:                                                                                                    |                                                                                              | Verbinde                                                                                  | n 💌                                                                                                    |                                                                      |                             |           |                  |            |             |
| Status: Empfange Ver<br>Status: Listing directo<br>Status: Anzeigen des<br>Status: Verbindung zi<br>Status: Verbindung zi<br>Status: Verbinde mit | rzeichnisinhalt für "/hom<br>ory /home/joerg/Dokum<br>Verzeichnisinhalts für "/h<br>um Server getrennt<br>um Server getrennt<br>10.222.223.25 | e/joerg/Dokume<br>ente/orgamax-se<br>nome/joerg/Doku | nte/orgamax-<br>rver<br>imente/organ                 | server"<br>nax-server" | abgeschlossen                                                                                                  |                                                                                              |                                                                                           |                                                                                                    |                                                                      |                             |           |                  |            | ~           |
| 10.222.223.10 - sftp://joe                                                                                                    | erg@10.222.223.10 ×                                                                                                    | sftp://root@10.22                                    | 2.223.25 ×                                           |                        |                                                                                                    |                                                                                              |                                                                                           |                                                                                                    |                                                                      |                             |           |                  |            | ÷           |
| Lokal: C:\Users\Admin\                                                                                                    | Downloads\orgamax\                                                                                                    |                                                      |                                                      |                        |                                                                                                    |                                                                                              | × 1                                                                                       | Server:                                                                                                    |                                                                      |                             |           |                  |            | ~           |
| Dateiname                                                                                                    | Dateigröße                                                                                                    | Dateityp                                             | Zuletzt ge                                           |                        |                                                                                                    | Unbeka                                                                                       | annter Ser                                                                                | ver-Schlüssel                                                                                                    | ×                                                                    | Dateigröße D                | ateityp   | Zuletzt geändert | Berechtigu | Besitzer    |
|                                                                                                    | 160.293<br>89.816<br>72.710<br>185.312                                                                                                    | PNG-Datei<br>PNG-Datei<br>PNG-Datei<br>PNG-Datei     | 09.04.2016<br>09.04.2016<br>09.04.2016<br>09.04.2016 | 0                      | Der Server-Schl<br>dass der Server<br>Details<br>Server:<br>Fingerabdruc<br>Diesem Server v<br>Ø Diesem Server | üssel ist unb<br>wirklich derj<br>10.222.223<br>k: ssh-ed255<br>rertrauen un<br>er immer vei | ekannt. Dah<br>jenige ist, m<br>3.25:22<br>519 256 19:44<br>Id Verbindur<br>strauen, dies | er kann nicht garanti<br>it dem Sie sich verbin<br>:5c:40:9d:a3:e2:bb:44<br>ig herstellen?<br>en Schlüssel speicher<br>OK | ert werden,<br>den wollen.<br>9b:50:f3:75:6c:3e:1d<br>n<br>Abbrechen | Verzeit mit keinem Server v | rerbunden |                  |            |             |
|                                                                                                    |                                                                                                    |                                                      |                                                      |                        |                                                                                                    |                                                                                              |                                                                                           |                                                                                                    |                                                                      |                             |           |                  |            | >           |
| 4 Dateien. Gesamtgröße: 5                                                                                                    | 508.131 Bytes                                                                                                    |                                                      |                                                      |                        |                                                                                                    |                                                                                              | 1                                                                                         | licht verbunden.                                                                                                    |                                                                      |                             |           |                  |            |             |
| Server/Lokale Datei                                                                                                    |                                                                                                    |                                                      |                                                      |                        |                                                                                                    |                                                                                              |                                                                                           |                                                                                                    |                                                                      | Richtung Datei auf Ser      | ver       |                  | Größe Prio | rität Statu |
| <                                                                                                    |                                                                                                    | ×                                                    |                                                      |                        |                                                                                                    |                                                                                              |                                                                                           |                                                                                                    |                                                                      |                             |           |                  |            | >           |
| Zu übertragende Datei                                                                                                    | en Fehlgeschlagen                                                                                                    | e Ubertragungen                                      | Erfolgrei                                            | che Ubertra            | igungen (4)                                                                                                    |                                                                                              |                                                                                           |                                                                                                    |                                                                      |                             |           |                  |            |             |
|                                                                                                    |                                                                                                    |                                                      |                                                      |                        |                                                                                                    |                                                                                              |                                                                                           |                                                                                                    |                                                                      |                             | e e       | Warteschland     | e: leer    |             |

Aktivieren des Häkchens nicht vergessen, zum SSH-Schlüssel speichern.

Navigieren Sie auf der rechten Seite in das Verzeichnis /srv/samba/orgamax

Das Verzeichnis ist leer.

Auf der linken Seite navigieren Sie in das Programmverzeichnis von Orgamax

Orgamax 15 unter C:\orgaMAX\

Orgamax 16 unter C:\ProgrammData\Deltra\orgaMAX\

Kopieren Sie die Verzeichnisse Archiv, Dokumente ,Reports, Zeichnungen, DB auf den Server in

das Verzeichnis /srv/samba/orgamax.

Auf dem Server das Verzeichnis Db in db umbenennen. In das Verzeichnis db wechseln und dort alle Dateien in Kleinschreibung umbenennen.

DB0.FDB =>> db0.fdb DB1.FDB =>> db1.fdb DB2.FDB =>> db2.fdb DB3.FDB =>> db3.fdb DB4.FDB =>> db4.fdb DB5.FDB =>> db5.fdb DB6.FDB =>> db5.fdb DB7.FDB =>> db7.fdb DB8.FDB =>> db8.fdb DB9.FDB =>> db9.fdb

| utzername:                                  | Passwort:          | Port:         | Verb     | binden 🔻                            |                   |
|---------------------------------------------|--------------------|---------------|----------|-------------------------------------|-------------------|
| srv/samba/orgamax/d                         | Ь"                 |               |          |                                     |                   |
| v/samba/orgamax/db<br>ichnisinhalts abgesch | lossen             |               |          |                                     |                   |
| e/w3bservice/07.04.2                        | 2016/apache/       | ~             | Server:  | /srv/samba/orgamax/db               |                   |
|                                             | Dateigröß Dateityp | Zuletzt geänd | Dateinar | ne ^                                | Dateigröße Da     |
|                                             |                    |               | db0.f    | db                                  | 13.565.952 fdb    |
|                                             | 1.692 crt-Datei    | 06.04.2016 1  | db1.f    | db                                  | 40.337.408 fdb    |
|                                             | 4.330 crt-Datei    | 06.04.2016 1  | db2.f    | db                                  | 10.653.696 fdb    |
|                                             | 8.101 err-Datei    | 06.04.2016 1  | db3.f    | db                                  | 8.364.032 fdb     |
|                                             | 3.959 vhost-Da     | 06.04.2016 1  | db4.f    | db                                  | 8.364.032 fdb     |
|                                             |                    |               | db5.f    | db                                  | 8.364.032 fdb     |
|                                             |                    |               | db6.f    | db                                  | 8.364.032 fdb     |
|                                             |                    |               | db7.f    | db                                  | 8.364.032 fdb     |
|                                             |                    |               | db8.f    | db                                  | 8.364.032 fdb     |
|                                             |                    |               | db9.f    | db                                  | 8.364.032 fdb     |
| 82 Bytes                                    |                    |               | 10 Date  | ien und 1 Verzeichnis. Gesamtgröße: | 123.105.280 Bytes |
| htung Datei auf Serve                       | er                 |               | Gröf     | 3e Priorität Status                 |                   |

Zusätzlich kopieren wir die Dateien orgaMAX.ini und mfint.dll auf den Server. Am besten in ein eigenes Verzeichnis unter /srv/samba/orgamax z.B. Software.

Wir wechseln auf der linken Seite von Filezilla in das Vereichnis

C:\Program Files (86)\Deltra\Firebird Server\ und auf der recheten Seite in das Verzeichnis

/var/lib/firebird/system/ und benennen Sie die Datei security2.fdb in security2.fdb.org um.

Und nun kopieren Sie die Datei security2.fdb in das Verzeichnis /var/lib/firebird/system/ .

Diese Datenbank enthält die Passwörter. Man kann beim Support diese Passwörter erhalten, aber

man verliert den Support für die Serverinstallation.

So nun tippen Sie in dem Terminal folgende Befehle ein:

chmod -R 777 /var/samba/orgamax

chmod 600 /var/lib/firebird/system/security2.fdb

chown firebird:firebird/var/lib/firebird/system/security2.fdb

chmod -R 600 /srv/samba/orgamax/db

chown -R firebird:firebird /srv/samba/orgamax/db

So jetzt geben Sie den Befehl in dem Terminal eingeben

gedit /srv/samba/orgamax/Software/mfint.dll

Fügen Sie die Zeile ein

Funktionsbereich\_LinuxDBServer=1

So nun speichern und schließen.

Nochmals auf dem Terminal folgenden Befehl eingeben.

gedit /srv/samba/orgamax/Software/orgamax.ini

Bearbeiten Sie die Datei wie folgt, wobei Sie die richtigen IP-Adressen Ihres Servers verwenden müssen.

// ----// Configuration orgaMAX
//
// (c) 2000-2008 deltra Software GmbH
// ------

// ----// Login Settings
// ----[Login Settings]
ShowLogin=false
LastUser=OPERATOR
LastDatabase=Mandant 1

// ----// Standard Database and standard User
// ----[Autologin]
Username=OPERATOR
Userpassword=uIDSgR4K6LQ=
DB=(Bei Programmstart wählen)

// ----// Registered Databases (0-9)
// -----[Database 0]
DBName=Demodaten
DatabasePath=Demodaten
ServerIP=10.222.223.25
ServerType=Remote
DatabaseCompletePath=/srv/samba/orgamax/db/db0.fdb
OptimizeRecordCount=0
RefreshEvents=1

[Database 1] DBName=Mandant 1 DatabasePath=Mandant 1 ServerIP=10.222.223.25 ServerType=Remote DatabaseCompletePath=/srv/samba/orgamax/db/db1.fdb OptimizeRecordCount=0 RefreshEvents=1

Die restlichen Einträge für die Pfade und DB analog zu dem Beispiel hier abändern

Also Mandant 2 ist db2.fdb mit dem Pfad /srv/samba/orgamax/db/db2.fdb .

Die Dateien orgaMAX.ini und mfint.dll werden bei jeder Arbeitsplatzinstallation gebrauch und gegen unser Beispiel ausgetauscht. Deswegen ein eigenes Verzeichnis, da wir dann über die Laufwerksfreigabe unter Windows drauf zu greifen können.

So nun starten wir unseren Webbrowser unter Windows und geben folgendes es

#### https://10.222.223.25:10000

In der Anmeldemaske bitte als User root eingeben

Und bei Password das Serverpasswort.

Unter dem Menüpunkt Webmin ändern wir jetzt die Sprache auf Deutsch.

Im Menü Server wählen wir jetzt Samba aus.

Als erstes legen wir eine neue Dateifreigabe erstellen aus.

| Freigabeinformation       |                     |    |
|---------------------------|---------------------|----|
| Freigabename              | Orgamax     Orgamax |    |
| Freigegebenes Verzeichnis | /srv/samba/orgamax  | .] |
| Verfügbar?                | ⊙ Ja ⊖ Nein         |    |
| Sichtbar (im Netz)?       | ⊙ Ja ⊖ Nein         |    |
| Freigabekommentar         |                     |    |
| Speichern Verbindungen a  | nzeigen Löschen     |    |

In den Einstellungen Windows-Einstellungen ändern wir den Namen nach unserer Wahl.

| Windows Einstellungen                    |                                  |
|------------------------------------------|----------------------------------|
| Arbeitsgruppe 🔾 Standard 👁 WO            | RKGROUP                          |
| WINS Modus OWINS Server emu              | lieren 🔾 Benutze Server 💽 💿 Nein |
| Serverbeschreibung 🔵 Standard 🔍 Nicht    | s 💿 Samba Server %v              |
| Servername centos                        |                                  |
| Weitere Servernamen                      |                                  |
| Standardfreigabe Keine 💙                 |                                  |
| Folgende Freigaben immer anzeigen global |                                  |

#### Es sollte dann wie folgt aussehen.

| Alle auswahlen.   Auswahl umkehre | an.   Neue Dateifreigabe erstellen.   Neue Druckerfreigab | be erstellen.   Erstelle eine neue Kopie.   Ge | öffnete Verbindungen |
|-----------------------------------|-----------------------------------------------------------|------------------------------------------------|----------------------|
| Freigabename                      | Pfad                                                      | Berechtigungen                                 |                      |
| Orgamax                           | /srv/samba/orgamax                                        | Les-/schreibbar für jed                        | en                   |
| Alle auswählen.   Auswahl umkehre | en.   Neue Dateifreigabe erstellen.   Neue Druckerfreigat | be erstellen.   Erstelle eine neue Kopie.   Ge | öffnete Verbindungen |
| Lösche ausgewählte Freigaben      |                                                           |                                                |                      |
|                                   |                                                           |                                                |                      |
| Globale Konfiguration             |                                                           |                                                |                      |
|                                   |                                                           |                                                |                      |
| closure reoringuration            |                                                           |                                                |                      |
|                                   |                                                           |                                                |                      |
|                                   |                                                           | 2                                              |                      |
|                                   |                                                           | 2                                              |                      |

So die Konfiguration von Samba und Firebird sind abgeschlossen.

Auf dem Terminal am Server geben wir nun folgende Befehle zum starten der Dienste Samba

und Firebird ein:

systemctl enable firebird-superserver.service

systemctl start firebird-superserver.service

systemctl enable nmb.servicee

systemctl start nmb.service

systemctl enable smb.service

systemctl start smb.service

Die Ausgabe sollte ohne Fehlermeldung erfolgen.

Nun können wir unter dem Windowsrechner mal das Netzwerk durchsuchen. Es sollte jetzt die

Freigabe oder der Server erscheinen. Diese als Laufwerk einbinden, z.B. Z

| Datei Start Fr                                                                                                    | eigeben Ansicht                                       | Verwalten                             |                    |                                 |                                |
|----------------------------------------------------------------------------------------------------|-------------------------------------------------------|---------------------------------------|--------------------|---------------------------------|--------------------------------|
| Kopieren Einfügen                                                                                                    | Ausschneiden<br>Pfad kopieren<br>Verknüpfung einfügen | Verschieben Kopieren<br>nach * nach * | Löschen Umbenennen | Neuer Elemen<br>Peuer<br>Ordner | t ▼<br>riff ▼<br>Eigenschaften |
| Zwischer                                                                                                    | nablage                                               | Organ                                 | nisieren           | Neu                             | Öffnen                         |
| € 🦻 ד ↑ ਵ                                                                                                    | → Dieser PC → Orgam                                   | ax (\\CENTOS) (Z:)                    |                    |                                 |                                |
| 🛚 🚖 Favoriten                                                                                                    | ^ Name                                                | *                                     | Änderungsdatu      | т Тур                           | Größe                          |
| 📃 Desktop                                                                                                    | 📕 Archiv                                              |                                       | 19.12.2015 09:24   | Dateiordner                     |                                |
| 鷆 Downloads                                                                                                    | 퉬 db                                                  |                                       | 22.12.2015 09:45   | ) Dateiordner                   |                                |
| 🖳 Zuletzt besucht                                                                                                    | 🍌 Dokumente                                           | 2                                     | 19.12.2015 09:24   | Dateiordner                     |                                |
|                                                                                                    | Reports                                               |                                       | 19.12.2015 09:24   | Dateiordner                     |                                |
| 🖻 🔣 Heimnetzgruppe                                                                                                    | 🍌 Zeichnunge                                          | en                                    | 19.12.2015 09:24   | Dateiordner                     |                                |
| <ul> <li>Dieser PC</li> <li>Bilder</li> <li>Desktop</li> <li>Dokumente</li> <li>Downloads</li> <li>Musik</li> <li>P Plex Media Serv</li> <li>P PVConnect (Na</li> <li>P server1: minidlr</li> <li>Videos</li> <li>C (C:)</li> <li>C (C:)</li> <li>C orgamax (\\CEI</li> </ul> | e<br>s)<br>Ja                                         |                                       |                    |                                 |                                |

Nun benennen Sie die Dateien orgaMAX.ini und mfint.dll in orgaMAX.ini.org und mfint.dll.org im Verzeichnis C:\ProgrammData\Deltra\orgaMAX\ um

Kopieren Sie die angepassten Dateien orgaMAX.ini und mfint.dll vom Server (Windowsfreigabe)

in das Verzeichnis C:\ProgrammData\Deltra\orgaMAX\.

Nun starten Sie Orgamax auf dem Desktop.

Username ist OPERATOR

Password ist operator

Datenbank ist Mandant 1

| ~ | Benutzername:<br>Kennwort: | OPERATOR ******* |
|---|----------------------------|------------------|
|   | Datenbank:                 | Mandant 1 v      |
|   | F11 OK                     | F12 Abbrechen    |

Unter dem Menüpunkt orgaMAX-> Einstellungen → Allgemein....

Die Pfade zum Server anpassen siehe Beispiel.

|                           | Eir                   | nstellungen all     | gemein      |             |                       | ? ×               |
|---------------------------|-----------------------|---------------------|-------------|-------------|-----------------------|-------------------|
| Grundeinstellungen W      | /eitere Einstellungen | PDF-Optionen        | Sonstiges   | Design      | Online-Bankin         | g Protokolle      |
|                           | tandard-Benutzer:     | Mustermann, Hans    | s v Pas     | swort: **   | ******                |                   |
| Ja (Nein Si               | tandard-Mandant:      | - Datenbank beim    | Programmsta | rt auswähle | en -                  | ~                 |
| Systemumgebung            |                       |                     |             |             |                       |                   |
| Ist es nötig, bei der Wah | l einer Telefonnumme  | r eine 0 vorzuwähle | en? 🗌 Ja,   | immer 0 vo  | orwählen              |                   |
| Fax-Druckertreiber (z.B.  | Fritz-Fax, Tobit-Fax  | oder Faxmaker):     |             |             |                       | ~                 |
| Pfade                     |                       |                     |             |             |                       |                   |
| Pfad für Druckvorlagen:   | Z: \Reports           |                     |             |             |                       |                   |
| Pfad für Dokumente:       | Z:\Dokumente          |                     |             |             |                       |                   |
| Pfad für Zeichnungen:     | Z:\Zeichnungen        |                     |             |             |                       |                   |
| Rechnungsarchiv           | Z:\Archiv             |                     |             |             |                       |                   |
|                           |                       |                     |             |             |                       |                   |
| Alle Meldungen anzeige    | en                    |                     |             | F11         | <u>O</u> K <b>F12</b> | <u>A</u> bbrechen |

So das war es. Bei den zusätzlichen Klientinstallationen auf die letzten Punkte achten.

- Laufwerksfreigabe als Z
- orgaMAX.ini und mfint.dll austauschen
- Einstellungen in orgaMAX auf die Laufwerksfreigabe legen.